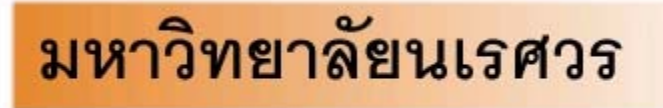

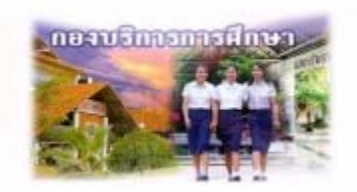

Welcome to Division of Academic Affairs

เอกสารแนะนำการใช้งานระบบบริการการศึกษา

ผ่านเครือข่ายอินเทอร์เน็ต สำหรับผู้บริหาร

http://www.reg.nu.ac.th

# E-registrar

# กองบริการการศึกษา มหาวิทยาลัยนเรศวร

|   |                                                        | ~  |
|---|--------------------------------------------------------|----|
| 1 | ระบบบรการการศกษาผานเครอขายอนเทอรเนด                    | 3  |
|   | 1.1 ระบบบริการการศึกษาผ่านเครือข่ายอินเทอร์เน็ตคืออะไร | 3  |
|   | 1.2 ข้อตกลงเบื้องต้น                                   | 3  |
|   | ความรู้พื้นฐานก่อนการใช้ระบบ                           | 3  |
|   | คำศัพท์ที่ใช้ในคู่มือ                                  | 3  |
| 2 | เริ่มต้นใช้งานระบบ                                     | 4  |
|   | 2.1 วิชาที่เปิดสอน                                     | 5  |
|   | 2.2 ตารางเรียนนิสิต                                    | 7  |
|   | 2.3 ตารางสอนอาจารย์                                    | 9  |
|   | 2.4 ตารางการใช้ห้อง1                                   | 0  |
|   | 2.5 ปฏิทินการศึกษา1                                    | 2  |
|   | 2.6 หลักสูตรที่เปิดสอน1                                | 2  |
|   | 2.7 แนะนำการลงทะเบียน1                                 | 4  |
|   | 2.8 เข้าสู่ระบบ1                                       | 4  |
|   | 2.9 เปลี่ยนรหัสผ่าน1                                   | 5  |
|   | 2.10 ระเบียนประวัติ1                                   | 6  |
|   | 2.11 สถิติการลงทะเบียน1                                | 7  |
|   | 2.12 สถิติการสอน2                                      | 21 |
|   | 2.13 สถิตินิสิต2                                       | 22 |
|   | 2.14 ข้อมูลนิสิต2                                      | 25 |
|   | 2.15 วิเคราะห์ผลการศึกษา2                              | 26 |
|   | 2.16 ทะเบียนรายชื่อ2                                   | 28 |
|   | 2.17 เสนอความคิดเห็น                                   | 30 |
|   | 2.18 ออกจากระบบ                                        | 30 |

## 1 ระบบบริการการศึกษาผ่านเครือข่ายอินเทอร์เน็ต

## 1.1 ระบบบริการการศึกษาผ่านเครือข่ายอินเทอร์เน็ตคืออะไร

ระบบบริการการศึกษาผ่านเครือข่ายอินเทอร์เน็ตสามารถแบ่งออกได้เป็น 4 ส่วนตามลักษณะผู้ใช้คือ ระบบสำหรับอาจารย์, นิสิต, เจ้าหน้าที่และผู้บริหาร ระบบบริการการศึกษาผ่านเครือข่ายอินเทอร์เน็ตสำหรับ ผู้บริหารคือระบบที่อนุญาตให้ผู้บริหารสามารถค้นหาข้อมูลต่างๆที่เกี่ยวกับงานบริการการศึกษาของ มหาวิทยาลัย เช่น สถิติและข้อมูลสารสนเทศต่างๆ ตรวจสอบข้อมูลประวัตินิสิต, ปฏิทินการศึกษา, ตรวจสอบ รายวิชาที่เปิดสอน, ลงทะเบียนเรียน, รับทราบผลการเรียน ฯลฯ โดยท่านสามารถใช้ระบบบริการการศึกษาได้ จากทุกจุดที่สามารถเชื่อมโยงเข้ากับเครือข่ายของมหาวิทยาลัย และ/หรือ เครือข่ายอินเทอร์เน็ต

## 1.2 ข้อตกลงเบื้องต้น

## ความรู้พื้นฐานก่อนการใช้ระบบ

ก่อนใช้ระบบบริการการศึกษาผ่านเครือข่ายอินเทอร์เน็ต ท่านจะต้องมีความรู้พื้นฐานการใช้งานคอมพิวเตอร์ เบื้องต้นและโปรแกรม Netscape Communicator 4.x หรือ Microsoft Internet Explorer 4.x

## คำศัพท์ที่ใช้ในคู่มือ

**เมาส์** หมายถึงอุปก*ณ*์ช่วยในการนำข้อมูลเข้าสู่เครื่องคอมพิวเตอร์ ซึ่งผู้ใช้จะใช้งานอุปกรณ์ชนิดนี้ ร่วมกับแป้นพิมพ์ อักษร

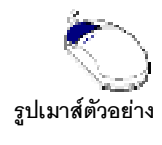

**คลิก** หมายถึงการใช้นิ้วกดลงบนปุ่มส่วนบนเมาส์ 1 ครั้งแล้วปล่อย

# 2 เริ่มต้นใช้งานระบบ

ท่านสามารถใช้งานระบบบริการการศึกษาได้จากเครื่องคอมพิวเตอร์ทุกเครื่องที่เชื่อมต่ออยู่กับระบบ เครือข่ายของมหาวิทยาลัย และ/หรือ เครือข่ายอินเทอร์เน็ต โดยการกำหนด Location หรือ Netsite ในโปรแกรม Netscape Communicator ไปที่ <u>www.reg.nu.ac.th</u> แล้วกดปุ่ม Enter ระบบจะนำท่านไปสู่ข้อมูลพื้นฐานทั่วไป ซึ่งทุกคนสามารถใช้งานได้ดังจอภาพต่อไปนี้

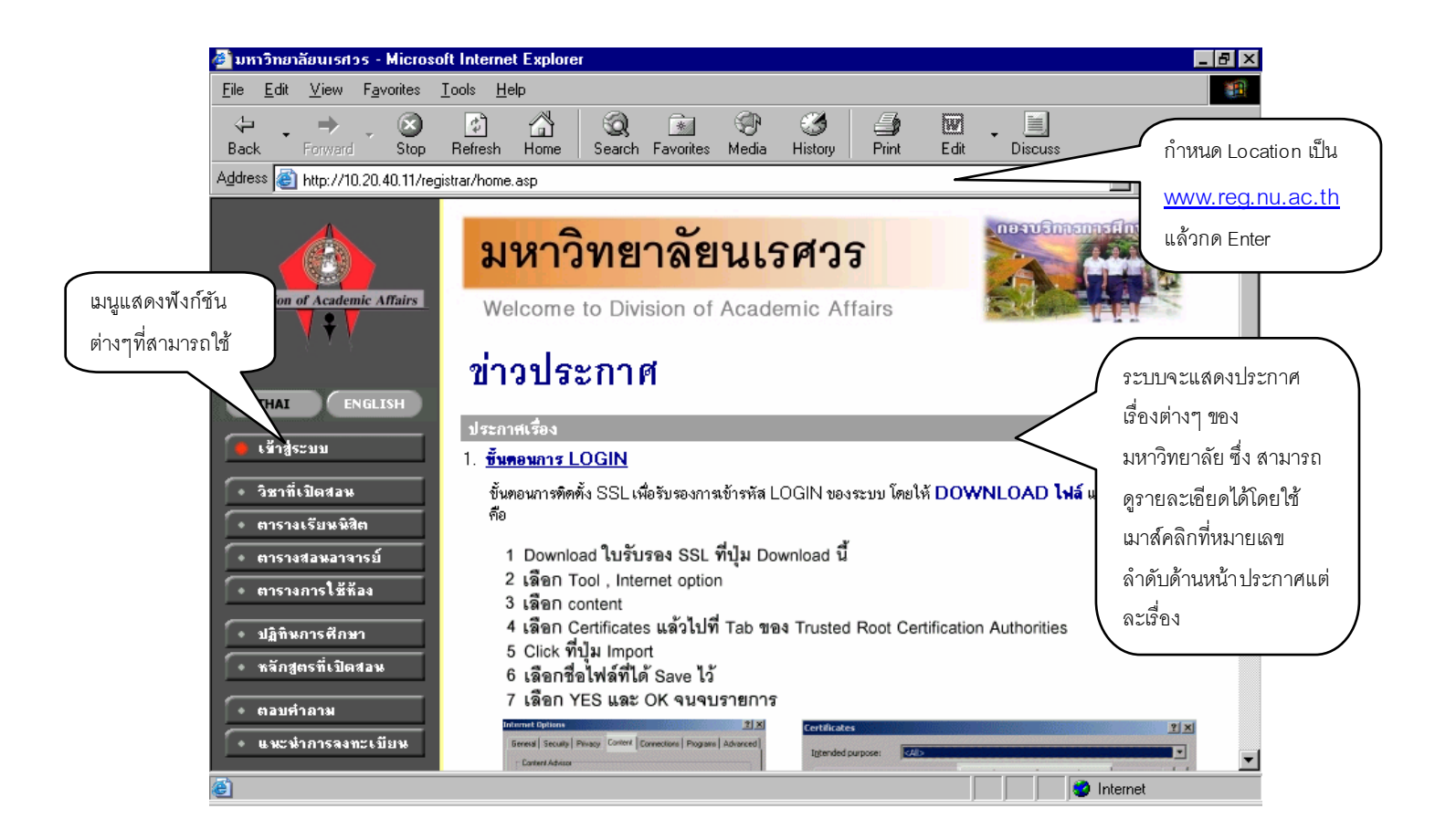

หน้าข่าวประกาศจะถูกแสดงขึ้นมาโดยอัตโนมัติทันทีที่ท่านเข้ามาที่เว็บไซต์ <u>www.reg.nu.ac.th</u>เพื่อ แสดงข้อมูลข่าวสารต่างๆ จากงานทะเบียนนิสิตและประมวลผล โดยเรียงลำดับหมายเลขที่ประกาศและ ความสำคัญจากน้อยไปหามาก ให้ท่านใช้เมาส์คลิกที่หมายเลขลำดับดังกล่าวเพื่อทำการแสดงรายละเอียดของ ประกาศเรื่องนั้นๆ ท่านควรใช้ Website นี้อย่างต่อเนื่องเป็นระยะเพื่อที่จะทราบข่าวประกาศต่างๆ ของงาน ทะเบียนฯที่แจ้งมา

จากรูป จะเห็นได้ว่าด้านซ้ายมือเป็นเมนูแสดงพังก์ชันต่างๆ ที่ผู้ท่านสามารถใช้งานได้ ซึ่งประกอบ ไปด้วย การเข้าสู่ระบบ, วิชาที่เปิดสอน, ตารางเรียนนิสิต, ตารางสอนอาจารย์, ตารางการใช้ห้อง , ปฏิทิน การศึกษา, หลักสูตรที่เปิดสอนุตอบคำถามและแนะนำการลงทะเบียน ถ้าท่านสนใจต้องการทราบรายละเอียด ส่วนใดให้ท่านใช้เมาส์คลิกที่เมนูที่ต้องการ รายละเอียดของเมนูต่างๆมีดังต่อไปนี้

## 2.1 วิชาที่เปิดสอน

ท่านสามารถค้นหาข้อมูลโดยละเอียดของแต่ละรายวิชาได้จากเมนู "รายวิชาที่เปิดสอน" ข้อมูลจะ ประกอบไปด้วย รหัสวิชา, ชื่อวิชาภาษาไทย/อังกฤษ, จำนวนหน่วยกิต, หน่วยงานเจ้าของรายวิชา, เป็นรายวิชา สำหรับระดับการศึกษาใด, เป็นวิชาในหมวดใด (อาทิเช่น หมวดวิชาศึกษาทั่วไป, หมวดวิชาบังคับ, หมวดวิชา เลือก เป็นต้น), เงื่อนไขรายวิชาที่จำเป็นในการลงทะเบียนเรียน, จำนวนกลุ่มเรียนที่เปิดสอน, วันเวลาเรียน ห้องเรียน/อาคารที่ใช้ทำการเรียนการสอน, จำนวนเปิดรับลงทะเบียน, จำนวนนิสิตที่ได้ลงทะเบียนไปแล้ว, จำนวนที่นั่งเหลือที่สามารถรับลงทะเบียนได้ เป็นต้น

#### วิธีใช้งาน

1. ใช้เมาส์คลิกที่เมนู"รายวิชาที่เปิดสอน"

 กำหนดเงื่อนไขในการค้นหารายวิชา โดยเริ่มจากการระบุหมวดวิชา, ระบุหน่วยงานเจ้าของ รายวิชา, ระบุระดับการศึกษา, ระบุจำนวนวิชาที่ได้จากการค้นหา (ระบบจะ แสดงผลไม่เกินจำนวนที่ระบุ) จากนั้นให้พิมพ์รหัสวิชา และ/หรือ ชื่อวิชาที่ต้องการค้นหา โดยท่านสามารถใช้เครื่องหมาย \* เพื่อระบุเฉพาะ บางส่วนของรหัสวิชา และ/หรือ ชื่อวิชาที่ทราบ ในกรณีที่ไม่ได้พิมพ์ข้อความใดๆ ลงในช่องรหัสวิชา ระบบจะ ค้นหารายวิชาโดยไม่คำนึงถึงรหัสวิชา ในทำนองเดียวกันถ้าท่านไม่ได้พิมพ์ข้อความใดๆ ลงในช่องซื่อวิชาระบบ จะค้นหารายวิชาโดยไม่คำนึงถึงรี่อวิชา ดังรูปต่อไปนี้

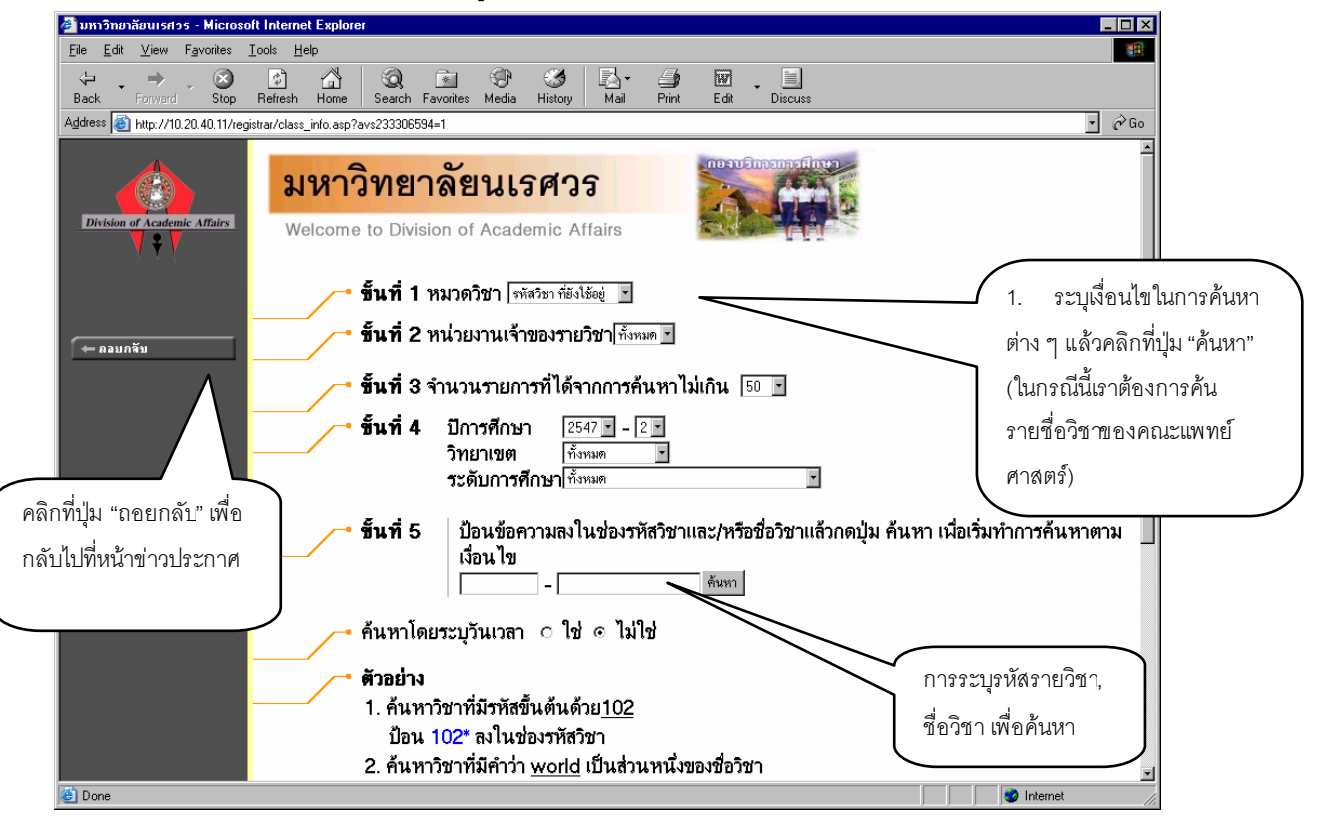

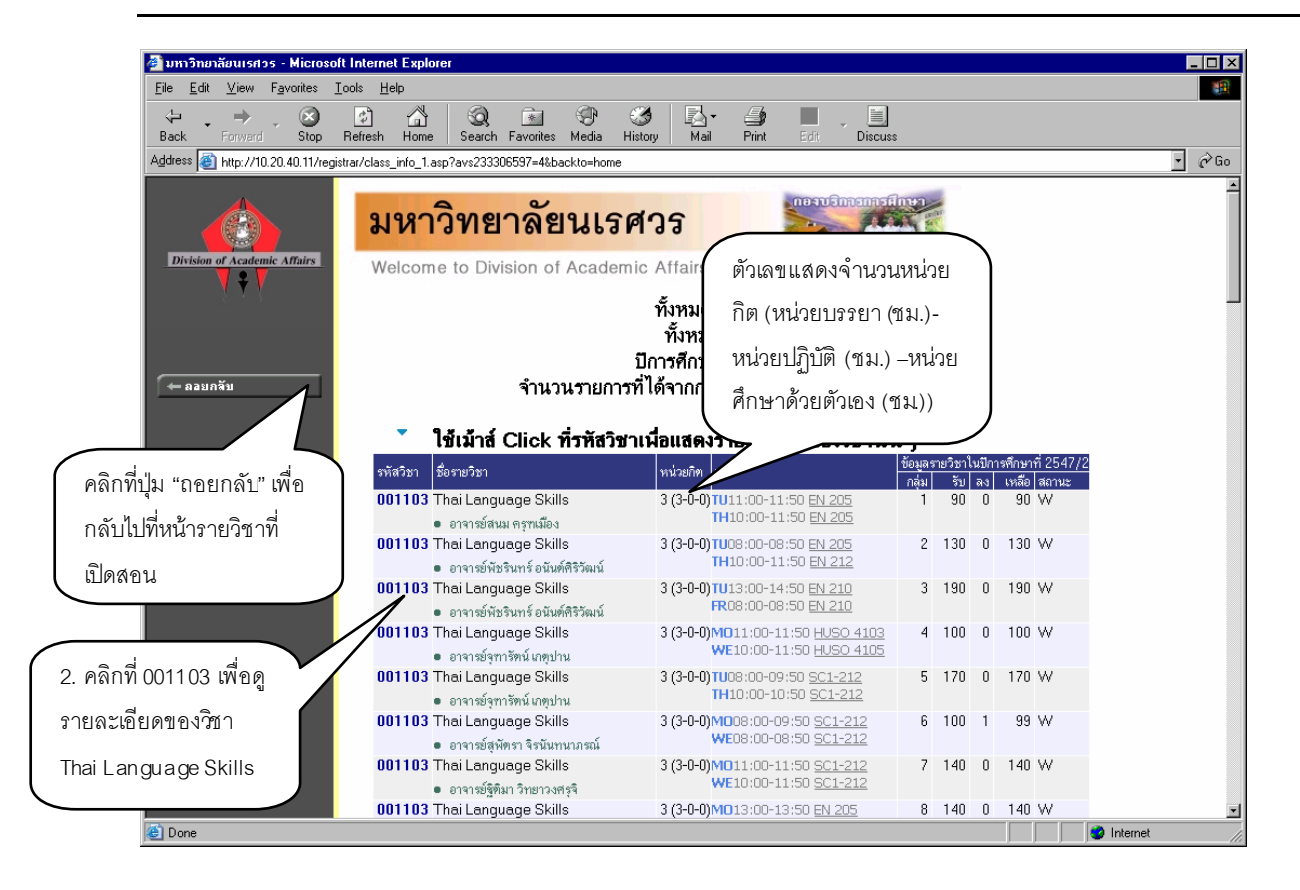

รูปต่อไปนี้เป็นหน้าจอแสดงรายละเอียดของวิชา 001103 : Thai Language Skills

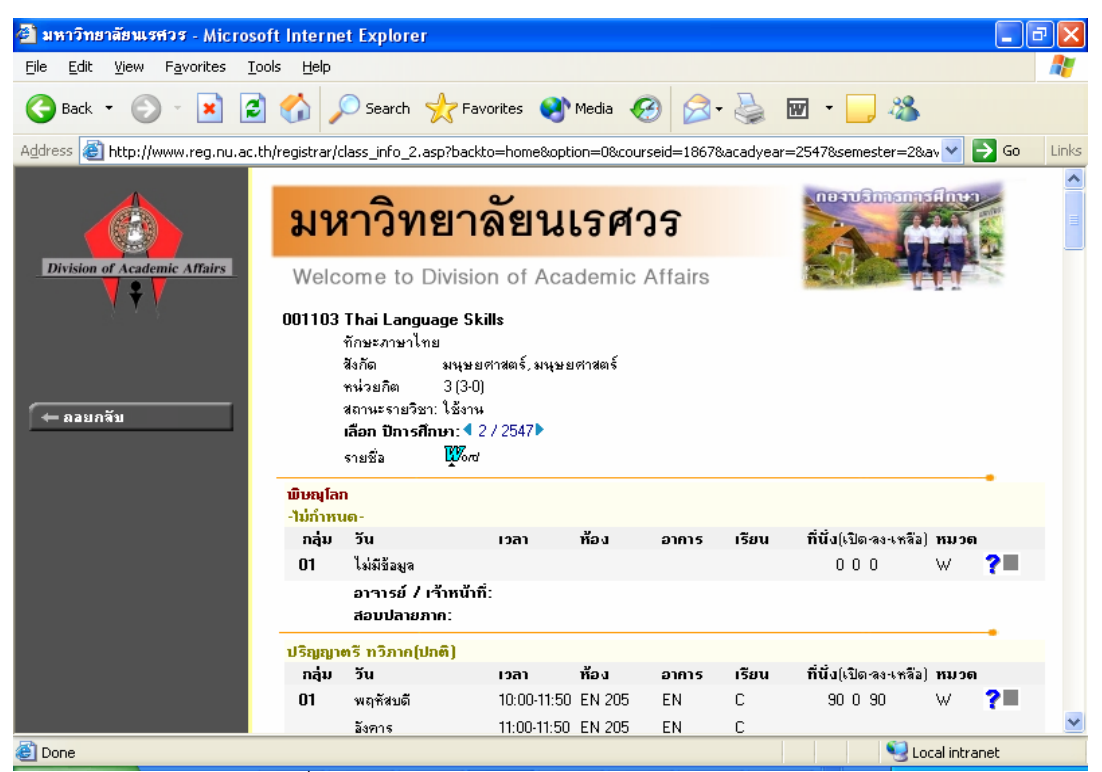

สำหรับกรณีรายวิชาที่เปิดให้มีการสอนในภาคการศึกษา จะบอกรายละเอียดของรายวิชา จำนวนกลุ่ม วันและเวลาเรียน สถานที่ จำนวนนิสิตที่เปิดรับ จำนวนนิสิตที่ลงทะเบียนแล้วและคงเหลือ

6

#### 2.2 ตารางเรียนนิสิต

ท่านสามารถค้นหาข้อมูลตารางเวลาเรียนของนิสิตได้จากเมนู "ตารางเรียนนิสิต" ข้อมูลตารางเรียนที่ ระบบแสดงจะเป็นของปีการศึกษาและภาคการศึกษาปัจจุบัน

วิธีใช้งาน

- 1. ใช้เมาส์คลิกที่เมนู"ตารางเรียนนิสิต"
- ให้เจ้าหน้าที่ระบุเงื่อนไขในการค้นหา ซึ่งเงื่อนไขจะประกอบไปด้วยรหัสประจำตัวนิสิต และ/หรือ ชื่อนิสิต ดังรูปต่อไปนี้

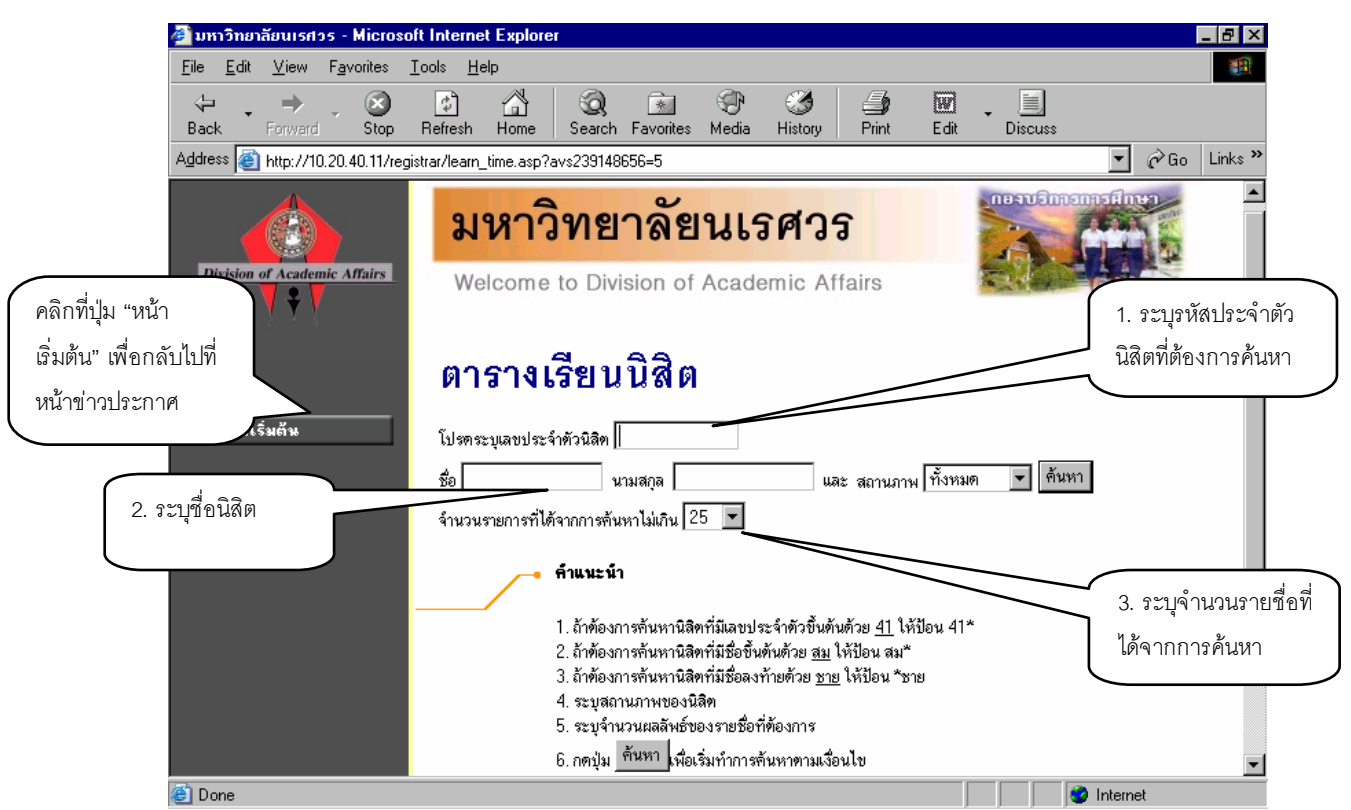

ท่านสามารถใช้เครื่องหมาย \* ในการระบุรหัสประจำตัวนิสิต และ/หรือ ชื่อนิสิตได้ โดยเครื่องหมาย \* จะใช้ในกรณีที่ท่านต้องการระบุเฉพาะเพียงบางส่วนของรหัสประจำตัวนิสิต และ/หรือ ชื่อนิสิตที่ทราบ เช่น ถ้า ต้องการค้นหาตารางเรียนของนิสิตที่มีชื่อขึ้นต้นด้วยคำว่า "สม" และมีรหัสประจำตัวนิสิตนำหน้าด้วย "46" ให้ นิสิตพิมพ์คำว่า 46\* ลงในช่องรหัสประจำตัวนิสิตและพิมพ์คำว่า สม\* ลงในช่องชื่อนิสิต จากนั้นทำการระบุ จำนวนผลลัพธ์ที่ต้องการให้ระบบแสดง ถ้าไม่ได้กำหนดเป็นอย่างอื่นระบบจะแสดงเฉพาะ 25 รายชื่อแรกที่ได้ จากการค้นหาเท่านั้น

 เมื่อคลิกที่ปุ่ม "ค้นหา" ระบบจะทำการค้นหาตามเงื่อนไขที่ระบุแล้วแสดงรายชื่อนิสิตทั้ง ภาษาไทยและภาษาอังกฤษ พร้อมทั้งรหัสประจำตัวนิสิตออกมาบนจอภาพ โดยมีการแสดงผลลัพธ์เรียงลำดับ ตามรหัสประจำตัวนิสิตจากน้อยไปหามาก ดังรูปต่อไปนี้

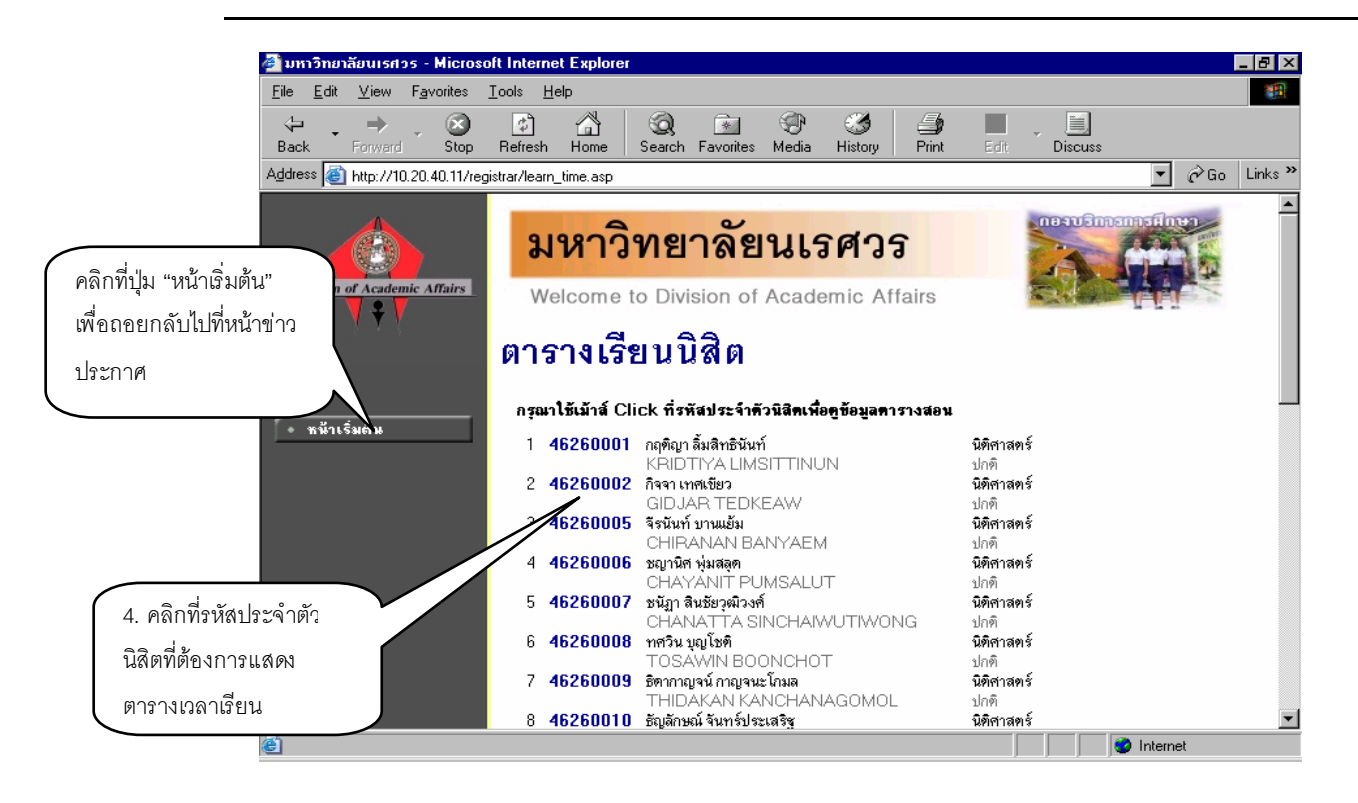

เมื่อคลิกที่รหัสประจำตัวของนิสิตที่ต้องการแล้ว ระบบจะทำการแสดงตารางเวลาเรียนของนิสิต ดังรูปต่อไปนี้

#### ตารางเรียน/สอบของรายวิชาที่ลงทะเบียนไว้แล้ว

| ชื่อ<br>สถานภาพ<br>คณะ<br>หลักสูตร<br>อ. ที่ปรึกษา<br>ปีการศึกษา <b>4</b> | นาง จันทนา พันธ์เดช<br>กำลังศึกษา<br>บัณฑิตวิทยาลัย<br>เทคโนโลยีสารสนเทศ<br>อาจารย์ไพโรจน์ มีทอ<br>2547 ▶ / 1 2 ระหว่าง | 1<br>1<br>1 4 6/9/2547 - | 12/9/2547                       | Þ                  |                |                                  |                    |             |
|---------------------------------------------------------------------------|----------------------------------------------------------------------------------------------------|--------------------------|---------------------------------|--------------------|----------------|----------------------------------|--------------------|-------------|
| Day/Time 8                                                                | :00-9:00 9:00-10:00                                                                                                    | 10:00-11:00 1            | 1:00-12:00                      | 12:00-13:00        | 13:00-14:00    | 14:00-15:00                      | 15:00-16:00        | 16:00-17:00 |
| วันทร์                                                                    |                                                                                                    |                          |                                 |                    |                |                                  |                    |             |
| อังการ                                                                    |                                                                                                    |                          |                                 |                    |                |                                  |                    |             |
| ųs                                                                        |                                                                                                    |                          |                                 |                    |                |                                  |                    |             |
| พฤหัสบดี                                                                  |                                                                                                    |                          |                                 |                    |                |                                  |                    |             |
| ศุกร์                                                                     |                                                                                                    |                          |                                 |                    |                |                                  |                    |             |
| เสาร์                                                                     | 269612<br>(3) 1, SC1-20<br>SC 1                                                                                         | 1 (3                     | 269612<br>3) 1, SC1-201<br>SC 1 |                    |                | 269592<br>(1) 1, SC1-207<br>SC 1 |                    |             |
| อาทิตย์                                                                   |                                                                                                    |                          |                                 |                    |                | 269<br>(1) 1, S<br>SC            | 598<br>C1-213<br>1 |             |
| * ข้อมูลที่ปรากอ                                                          | อย่ในคารางเรียนประกอบ                                                                                                   | ด้วย รหัสวิชา (จำ        | านวนหน่วยกิด)                   | ) กลุ่ม, ห้องเรียน | และอาคาร ตามส่ | ำดับ                             |                    |             |

ข้อมูลที่แสดงอยู่ในตารางเรียนประกอบไปด้วย ข้อมูลรหัสวิชา (จำนวนหน่วยกิต) กลุ่มเรียน วันและ เวลาเรียนตามลำดับ โดยจะถูกแสดงด้วยสีฟ้าอ่อน ในกรณีที่มีวิชาเรียนซ้ำซ้อนในตาราง ข้อมูลจะถูกแสดงด้วยสี แดงเพื่อให้เห็นวัน/เวลาของรายวิชาที่เรียนตรงกัน ท่านสามารถค้นหาข้อมูลตารางเวลาสอนของอาจารย์ได้จากเมนู "ตารางสอนอาจารย์" ข้อมูล ตารางสอนที่ระบบแสดงจะเป็นของปีการศึกษาและภาคการศึกษาปัจจุบัน

#### วิธีใช้งาน

- 1. ใช้เมาส์คลิกที่เมนู"ตารางสอนอาจารย์"
- ให้เจ้าหน้าที่ระบุเงื่อนไขในการค้นหา โดยทำการพิมพ์ชื่ออาจารย์ที่ต้องการ ท่านสามารถใช้เครื่อง
   \* เพื่อกำหนดเงื่อนไขในการค้นหาได้ในแบบเดียวกันกับการค้นหาตารางเวลาเรียนของนิสิต

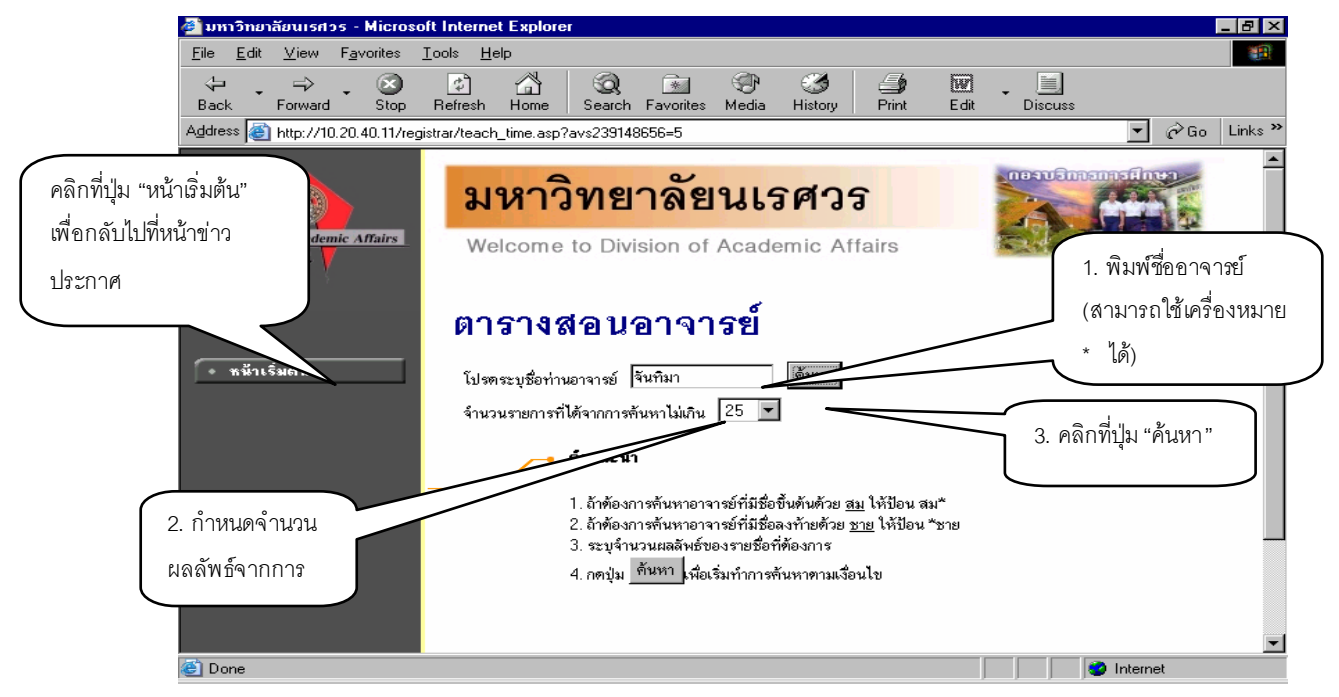

สมมติว่าท่านต้องการค้นหาตารางเวลาสอนของอาจารย์จันทิมา ท่านสามารถทำได้โดยป้อน "จันทิมา" ลงในช่อง "โปรดระบุชื่ออาจารย์" จากนั้นทำการกำหนดจำนวนรายชื่อที่ได้จากการค้นหา ถ้าไม่ได้ กำหนดเป็น อย่างอื่น ระบบจะแสดงเฉพาะ 25 รายชื่อแรกที่ตรงกับเงื่อนไขการค้นหาเท่านั้น หลังจากที่ระบุเงื่อนไขเสร็จ เรียบร้อยแล้ว คลิกที่ปุ่ม "ค้นหา" ระบบจะทำการแสดงผลลัพธ์ดังรูปต่อไปนี้

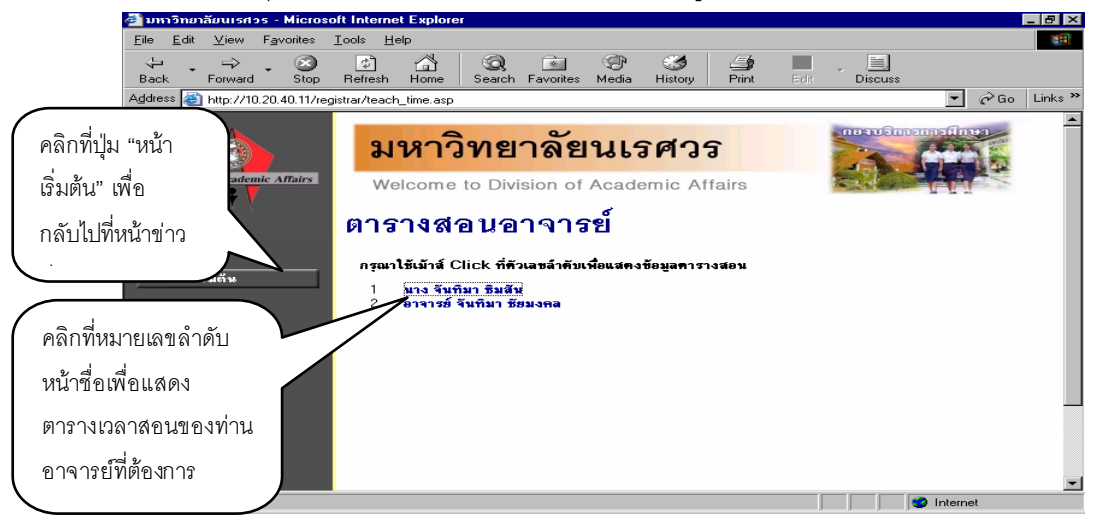

 คลิกที่หมายเลขลำดับหน้าชื่อเพื่อแสดงตารางเวลาสอนของอาจารย์ที่ต้องการ สมมติว่าต้องการดู ตารางสอนของอาจารย์จันทิมา ซิมสัน ให้คลิกที่หมายเลข 1 จะได้ผลลัพธ์ตามรูปต่อไปนี้

| Eile       Edit       Yiew       Favorites       Lools       Help         Back       Forward       Stop       Refresh       Home       Search       Favorites       Media       History       Print       Edit       Discuss         Address       Intp://10.20.40.11/registrar/teach_time.asp?officerid=20229&f_cmd=2&officercode=E12015&officername=2&B9&D22&A7+2&A8&D1       Image: Construction of Academic Affairs       Image: Construction of Academic Affairs         Discision of Academic Affairs       Welcome to Division of Academic Affairs       Welcome to Division of Academic Affairs       Image: Construction of Academic Affairs         Day/Time       8:00-9:00       9:00-10:00       10:00-11:00       11:00-12:00       13:00-14:00       14:00-15:00         PHOTO NOT FOUND       fund       (3) 6, Pharma 1102       (3) 3, H-302       (3) 24, SC1-213       SC1         Format 1       Horman 1       Horman 1       Horman 1       SC1       SC1       SC1                                                                                                    |
|----------------------------------------------------------------------------------------------------|
| Image: Stop       Image: Stop                                                                                                    |
| Back         Forward         Stop         Refresh         Home         Search         Favorites         Media         History         Print         Edit         Discuss           Agdress         The print         Link         Normal         Search         Favorites         Media         History         Print         Edit         Discuss           Address         The print         Link         Normality         Normality         Normalit                                                                                                    |
| Address       Intp://10.20.40.11/registrar/teach_time.asp?officerid=2022984_cmd=2&officercode=E12015&officerame=%B9%D2%A7+%A8%D1       Imter Package         Division of Academic Affairs       Imter Package       Imter Package                                                                                                    |
| มหาวทยาลยนเรศวร           Division of Academic Affairs           Welcome to Division of Academic Affairs           มาง จันทิมา ธิมสัน ปีการศึกษา 42547 ▶ / 1 2 3 ระหว่าง 4 23/8/2547 - 29/8/2547 ▶           Day/Time         8:00-9:00         9:00-10:00         10:00-11:00         11:00-12:00         13:00-14:00         14:00-15:00           OD1112<br>Tuns         001112<br>(3) 6, Pharma 1         205311<br>H         001112<br>(3) 24, SC1-213<br>SC1         001112<br>SC1                                                                                                    |
| Division of Academic Affairs         Welcome to Division of Academic Affairs           มาง รับกิมา ริมสัน ปีการศึกษา 42547 > / 1 2 3 ระหว่าง 4 23/8/2547 - 29/8/2547 >           Day/Time         8:00-9:00         9:00-10:00         10:00-11:00         13:00-14:00         14:00-15:00           Odulti2         001112         205311         001112         001112         001112           YHOTO NOT FOUND NOVE VISION SYSTEMS         30 6, Pharma 1102         (3) 3, H-302         (3) 24, SC1-213         SC 1                                                                                                    |
| หาง จันทิมา ริมสัน ปีการศึกษา 42547          / 1 2 3 ระหว่าง 4 23/8/2547 - 29/8/2547 >           Day/Time         8:00-9:00         9:00-10:00         10:00-11:00         11:00-12:00         13:00-14:00         14:00-15:00           PHOTO NOT FOUND<br>LOYANCE VISION SYSTEMS         Gains         Constant of the addition of the addition of |
| หาง จันทิมา ธิมสัน ปีการทึกษา 42547          / 1 2 3 ระหว่าง 4 23/8/2547 - 29/8/2547 >           Day/Time         8:00-9:00         9:00-10:00         10:00-11:00         11:00-12:00         13:00-14:00         14:00-15:00           OO1112         205311         001112         001112         001112         001112         001112         001112         001112         001112         001112         001112         001112         001112         001112         001112         001112         001112         001112         001112         001112         001112         001112         001112         001112         001112         001112         001112         001112         001112         001112         001112         001112         001112         001112         001112         001112         001112         001112         001112         001112         001112         001112         001112         001112         001112         001112         001112         001112         001112         001112         001112         001112         001112         001112         001112         001112         001112         001112         001112         001112         001112         001112         001112         001112         001112         001112         0011112         001112         001112                                                                                                    |
| หาง จันทิมา ริมสัน ปีการศึกษา 42547 ▶ / 1 2 3 ระหว่าง 4 23/8/2547 - 29/8/2547 ▶           Day/Time         8:00-9:00         9:00-10:00         10:00-11:00         11:00-12:00         13:00-14:00         14:00-15:00           OO1112         205311         001112         001112         001112         001112         001112         001112         001112         001112         001112         001112         001112         001112         001112         001112         001112         001112         001112         001112         001112         001112         001112         001112         001112         001112         001112         001112         001112         001112         001112         001112         001112         001112         001112         001112         001112         001112         001112         001112         001112         001112         001112         001112         001112         001112         001112         001112         001112         001112         001112         001112         001112         001112         001112         001112         001112         001112         001112         001112         001112         001112         001112         001112         001112         001112         001112         001112         001112         001112         001112                                                                                                    |
| หาง จันทิมา ธิมสัน ปีการศึกษา 42547          / 1 2 3 ระหว่าง 4 23/8/2547 - 29/8/2547 >           Day/Time         8:00-9:00         9:00-10:00         10:00-11:00         12:00-13:00         13:00-14:00         14:00-15:00           PHOTO NOT FOUND         วันทร์         (3) 6, Pharma 1102         205311         001112         001112           SC 1         มาง จันทิมา ธิมสัน ปีการศึกษา 42547         4         20531         001112         001112                                                                                                    |
| Day/Time         8:00-9:00         9:00-10:00         10:00-11:00         11:00-12:00         12:00-13:00         13:00-14:00         14:00-15:00           PHOTO NOT FOUND<br>LOYANCE VISION SYSTEMS         Tum5         001112<br>(3) 6, Pharma 1102<br>Pharma 1         205311<br>(3) 3, H-302<br>H         001112<br>(3) 24, SC1-213<br>SC 1         001112<br>(3) 24, SC1-213<br>SC 1         001112<br>(3) 24, SC1-213<br>SC 1         10:00-11:00         10:00-11:00         10:00-11:00         10:00-11:00         10:00-11:00         10:00-11:00         10:00-11:00         10:00-11:00         10:00-11:00         10:00-11:00         10:00-11:00         10:00-11:00         10:00-11:00         10:00-11:00         10:00-11:00         10:00-11:00         10:00-11:00         10:00-11:00         10:00-11:00         10:00-11:00         10:00-11:00         10:00-11:00         10:00-11:00         10:00-11:00         10:00-11:00         10:00-11:00         10:00-11:00         10:00-11:00         10:00-11:00         10:00-11:00         10:00-11:00         10:00-11:00         10:00-11:00         10:00-11:00         10:00-11:00         10:00-11:00         10:00-11:00         10:00-11:00         10:00-11:00         10:00-11:00         10:00-11:00         10:00-11:00         10:00-11:00         10:00-11:00         10:00-11:00         10:00-11:00         10:00-11:00         10:00-11:00         10:00-11:00         10:00-11:00         10:00-11:00                                                                                                    |
| OPHOTO NOT FOUND         OUIII2         205311         001112           YIUN5         (3) 6, Pharma 1102         (3) 3, H-302         (3) 24, SC1-213           NOVANCE VISION SYSTEMS         SC 1         SC 1                                                                                                    |
| ADVANCE VISION SYSTEMS อังการ                                                                                                    |
| อังการ                                                                                                    |
|                                                                                                    |
| 001112 001112 001112<br>ws (3) 6, Pharma 1102 (3) 24, SCI-213                                                                                                    |
| Pharma 1 SC 1                                                                                                    |
| 205311<br>พฤทัสบดี (3) 1, H-104                                                                                                    |
| ุ <u>ห</u> น้าเริ่มต้น <u>205311 205311</u>                                                                                                    |
| das (3) 3, H-302 (3) 1, H-104<br>H H                                                                                                    |
| <ul> <li>ข้ามอที่ปรากการ่ในการามเรียบประกาบด้วย ะหัสวิหา ไว้บนามหน่วยกิดไกล่น ห้างบรัชบและวาดาะ ตาบลำดับ</li> <li>I</li></ul>                                                                                                    |
| E Internet                                                                                                    |

ข้อมูลที่แสดงอยู่ในตารางสอนอาจารย์ประกอบไปด้วย ข้อมูลรหัสวิชา (จำนวนหน่วยกิต) กลุ่มเรียน ห้องเรียนและอาคารตามลำดับ โดยจะถูกแสดงด้วยสีฟ้าอ่อน ส่วนในกรณีที่มีวิชาสอนซ้ำซ้อนบนตาราง ข้อมูล จะถูกแสดงด้วยสีแดงเพื่อให้เห็นวัน/เวลาของรายวิชาที่สอนตรงกัน

#### 2.4 ตารางการใช้ห้อง

ท่านสามารถค้นหาข้อมูลตารางการใช้ห้องเรียนได้จากเมนู "ตารางการใช้ห้อง" โดยระบบสามารถ ให้บริการค้นหาข้อมูลตารางการใช้ห้องเรียนได้ทั้งปี/ภาคการศึกษาปัจจุบันหรือย้อนหลัง

- 1. ใช้เมาส์คลิกที่เมนู"ตารางเรียนการใช้ห้อง"
- 2. ระบบจะทำการแสดงรายชื่ออาคารทั้งหมดในวิทยาเขต
- 3. คลิกที่รหัสอาคารเพื่อให้ระบบแสดงรายชื่อห้องเรียนภายในอาคารนั้น ดังรูปต่อไปนี้

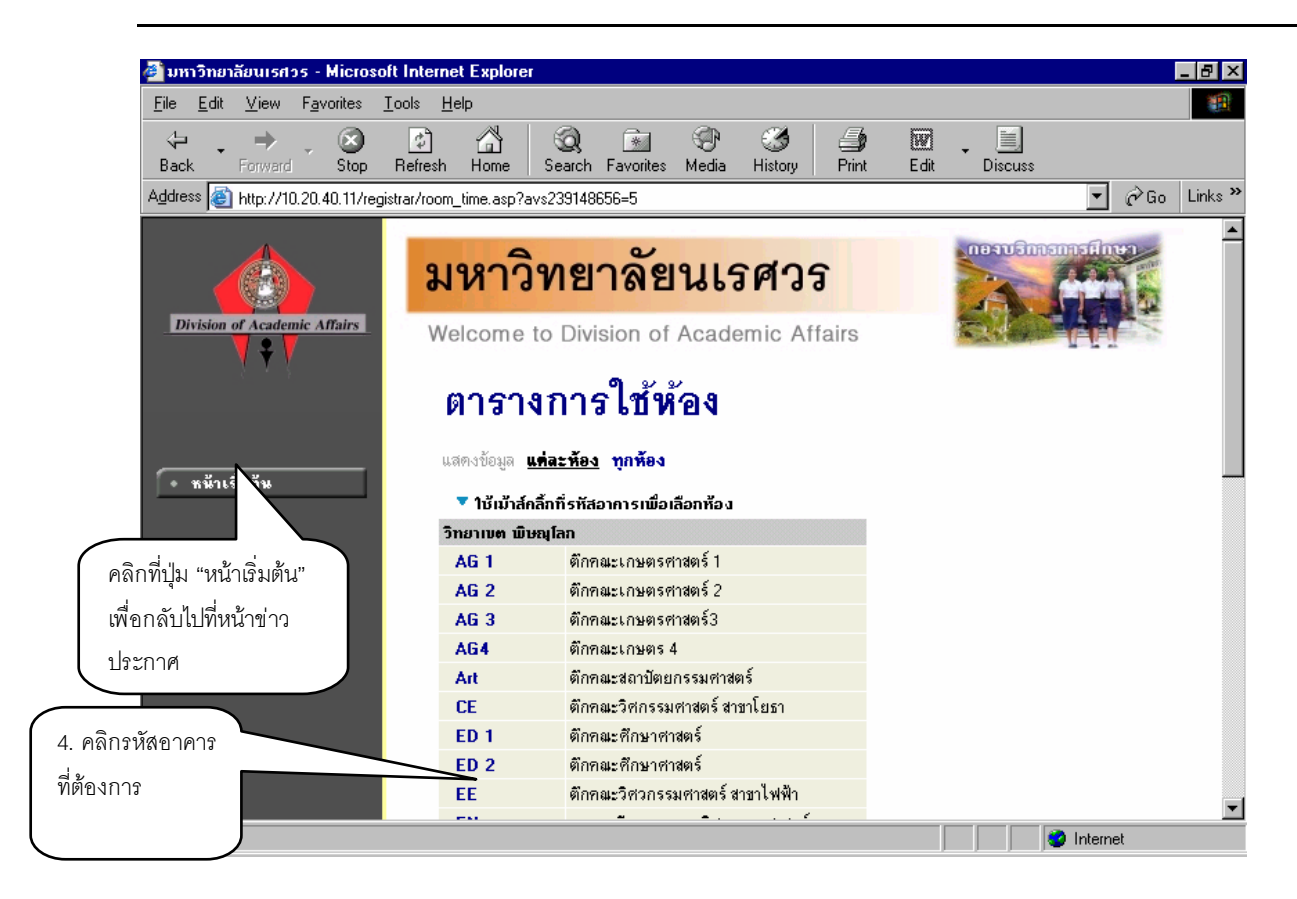

เมื่อทำการคลิกที่รหัสอาคารที่ต้องการแล้ว ระบบจะแสดงรายชื่อห้องทั้งหมดภายในอาคารนั้น พร้อม ทั้งแสดงขนาดความจุของแต่ละห้องเรียนด้วยว่าสามารถรับจำนวนนิสิตได้เท่าใด

 4. คลิกที่รหัสห้องเพื่อแสดงตารางการใช้ห้องเรียน ซึ่งประกอบไปด้วยข้อมูลรหัสวิชา (จำนวน หน่วยกิต) กลุ่มเรียนและระดับการศึกษาตามลำดับ โดยจะแสดงด้วยสีฟ้าอ่อนส่วนในกรณีที่มีการใช้ห้องเรียน ข้ำซ้อนบนตาราง ข้อมูลจะแสดงด้วยสีแดงเพื่อให้เห็นวัน/เวลาของการใช้ห้องตรงกัน (อาจจะเป็นการใช้ห้องเรียน เรียนร่วมกันก็ได้) ดังรูปต่อไปนี้

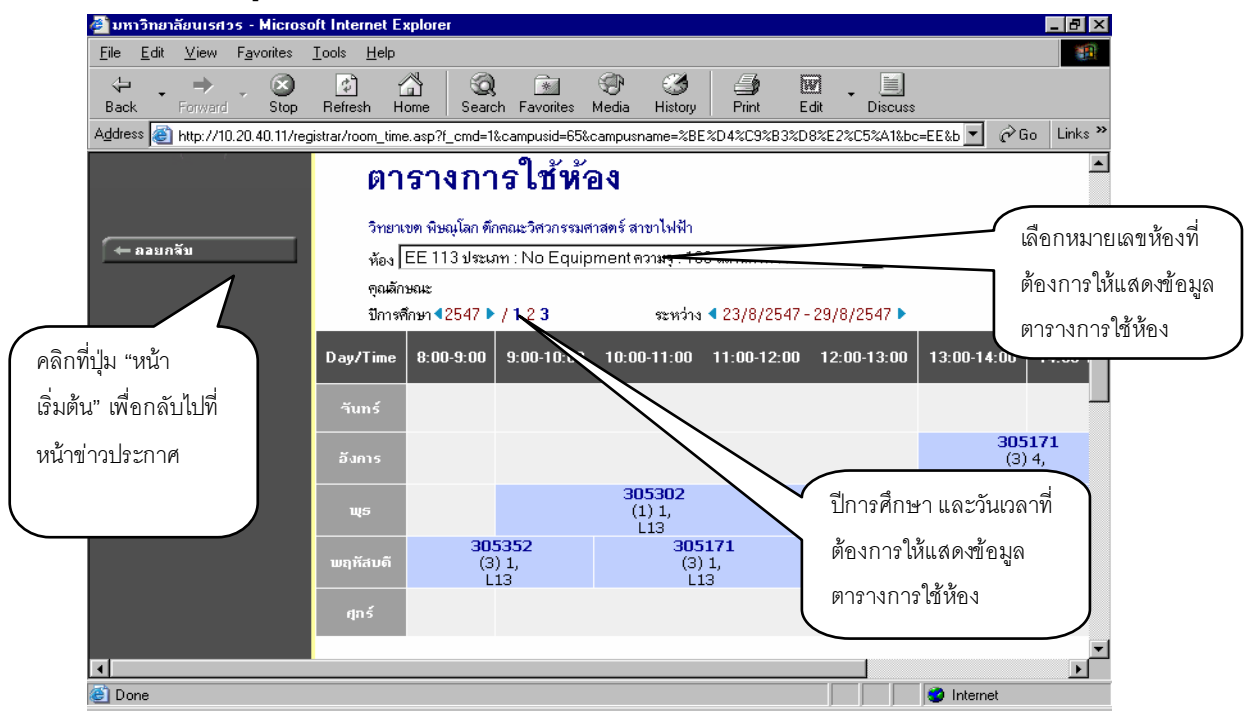

## 2.5 ปฏิทินการศึกษา

ท่านใช้ปฏิทินการศึกษาในการตรวจสอบกำหนดการต่างๆของมหาวิทยาลัย เช่น กำหนดการเปิด/ ปิดรายวิชาของแต่ละชั้นปี, การลงทะเบียนเพิ่มรายวิชา, เปลี่ยนกลุ่มและการถอนรายวิชา, การลงทะเบียนช้า, การชำระเงินผ่านธนาคารของนิสิตแต่ละชั้นปี เป็นต้น

#### วิธีใช้งาน

- 1. ใช้เมาส์คลิกที่เมนู"ปฏิทินการศึกษา"
- ระบบจะทำการแสดงกำหนดการต่าง ๆ ในปฏิทินการศึกษาให้ ดังรูปภาพต่อไปนี้เป็นตัวอย่างการ เลือกแสดงข้อมูลของปฏิทินการศึกษาระดับการศึกษาปริญญาตรี ปีการศึกษา 2547/2 ถ้าต้องการดูปฏิทินการศึกษาของระดับอื่นๆ ก็สามารถทำได้โดยการใช้เมาส์คลิกที่ชุดปฏิทิน หรือ

ถ้าต้องการกลับไปที่หน้าข่าวประกาศ ท่านสามารถทำได้โดยการใช้เมาส์คลิกที่ปุ่ม "หน้าเริ่มต้น" ดังรูปต่อไปนี้

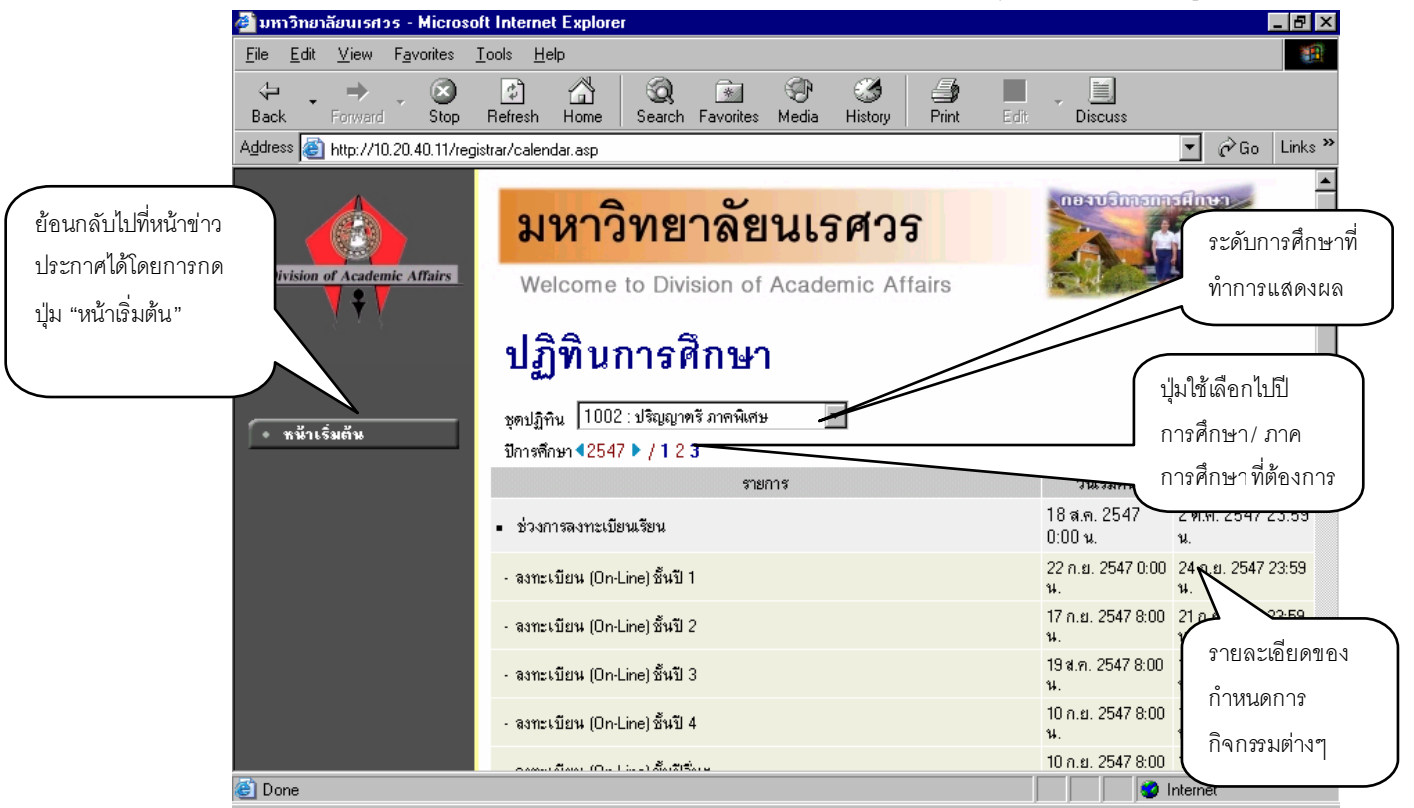

## 2.6 หลักสูตรที่เปิดสอน

ท่านสามารถตรวจสอบข้อมูลโครงสร้างหลักสูตรต่างๆของทางมหาวิทยาลัยได้จาก "เมนูหลักสูตรที่เปิด สอน" ซึ่งจะมีข้อมูลแสดงโครงสร้างของแต่ละหลักสูตรโดยละเอียด เช่น ถ้านิสิตต้องการจะศึกษาจบหลักสูตร หนึ่งๆจะต้องผ่านวิชาในหมวดวิชาศึกษาทั่วไปกี่หน่วย วิชาเอกกี่หน่วย วิชาเลือกกี่หน่วย มีรายวิชาอะไรบ้างใน แต่ละหมวด และถ้าต้องการสำเร็จหลักสูตรจะต้องมีหน่วยกิตรวมไม่น้อยกว่ากี่หน่วยกิต ระยะเวลาในการศึกษา ไม่เกินกี่ปี ผลคะแนนเฉลี่ยต่ำสุดที่ใช้ในการจบหลักสูตรจะเป็นเท่าไร เป็นต้น

- 1. ใช้เมาส์คลิกที่เมนู "หลักสูตรที่เปิดสอน"
- 2. ทำการระบุคณะที่ต้องการ

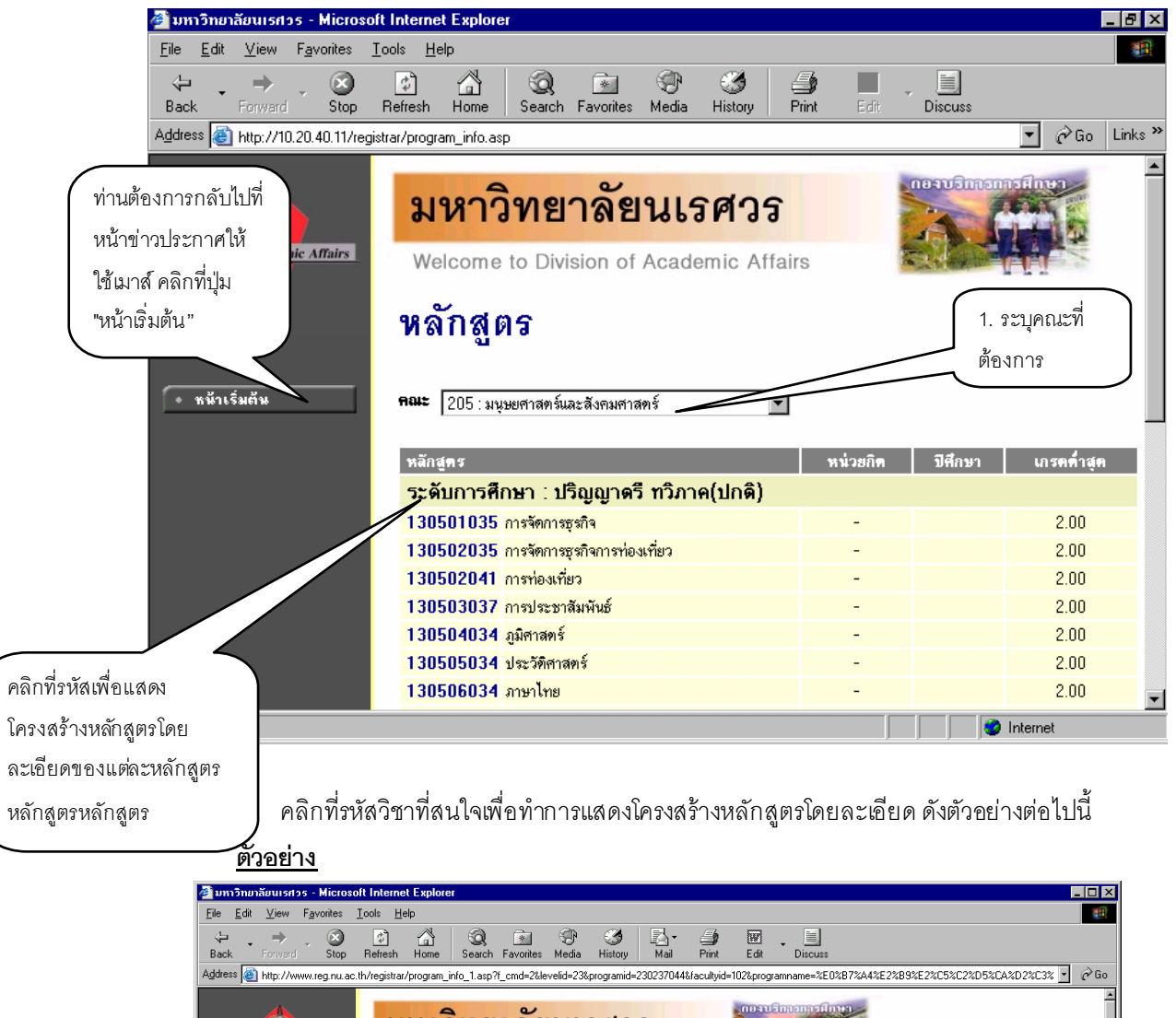

| back Forward Stop               | nellesri hulle                        | s Sealon Favolites                                        | Media Histoly                                              | mali Filfit                         | EUIC        | Discuss           |              |                 |                |
|---------------------------------|---------------------------------------|-----------------------------------------------------------|------------------------------------------------------------|-------------------------------------|-------------|-------------------|--------------|-----------------|----------------|
| ddress 💩 http://www.reg.nu.ac.t | h/registrar/program                   | m_info_1.asp?f_cmd=2&k                                    | velid=23&programid=23                                      | 0237044&facultyid=                  | 102&program | mname=%E0%B7%A4%E | 2%B9%E2%C5%0 | C2%D5%CA%D2%C3% | ∢ <u>∙</u> ∂Go |
| Division of Academic Affairs    | <mark>มหา</mark><br>Welcom            | <b>ເວົາາຍາລັຍ</b><br>ne to Division of                    | <b>เนเรศวร</b><br>Academic Aff                             | airs                                | (IBAUSI     |                   |              |                 | A              |
|                                 | หลัก                                  | าสูตร                                                     |                                                            |                                     |             |                   |              |                 |                |
| ์ ← ลอบกจับ                     | แสดงข้อ<br>ระดับกา<br>คณะ<br>หลักสูตว | มูล โครงสร้าง<br>รศึกษา : ปริญฉุ<br>: บัณฑิเ<br>เ : เทคโเ | หลักสูตร แผ<br>∣าโท ทวิภาค(ป<br>เวิทยาลัย<br>เโลยีสารสนเทศ | <mark>นการเรียน</mark><br>กติ)<br>เ |             |                   |              |                 |                |
|                                 | 1 งานร<br>1.1 หม                      | ายวิชา หน่วยกิตเ<br>วดวิชาบังคับ หน่                      | ท่ำสุด : 24<br>วยกิตต่ำสุด : 18                            |                                     |             |                   |              |                 |                |
|                                 | รหัสวิชา                              |                                                           | รายวิ                                                      | ชา                                  |             | หน่วย             | ยกิด         |                 |                |
|                                 | 269511                                | Management In<br>ระบบสารสนเทศเพื่                         | formation Syster<br>อการจัดการ                             | ms                                  |             | 3 (2-2)           | J            |                 |                |
|                                 | 269522                                | Electronic Comr<br>พาณิชย์อิเล็กทรอนิ                     | nerce<br>าส์                                               |                                     |             | 3 (2-2)           | )            |                 |                |
|                                 | 269583                                | Regional Studie<br>ภูมิภาคศึกษา หรือ                      | s or Special Stu<br>การศึกษาเฉพาะ                          | dy                                  |             | 1 (0-2)           | )            |                 |                |
|                                 | 269542                                | Network Techno<br>เทคโนโลยีระบบเศ                         | logy<br>รือข่าย                                            |                                     |             | 3 (2-2)           | )            |                 |                |
|                                 | <mark>269541</mark>                   | Database Syste                                            | ms                                                         |                                     |             | 3 (2-2)           | )            |                 | ¥              |
| Done                            |                                       |                                                           |                                                            |                                     |             |                   |              | 📇 Local intra   | anet           |

หลังจากที่คลิกรหัสหลักสูตรที่ต้องการแล้วระบบจะทำการแสดงโครงสร้างหลักสูตรโดยละเอียด โดย จะแสดงแยกเป็นหมวดหลัก ซึ่งแต่ละหมวดหลักก็จะมีเกณฑ์จำนวนหน่วยกิตขั้นต่ำที่ต้องผ่าน นอกจากนี้ในแต่ ละหมวดหลักอาจจะประกอบไปด้วยหมวดย่อยๆ แต่ละหมวดย่อยก็จะมีรายชื่อวิชา ทั้งภาษาไทยและ ภาษาอังกฤษ หน่วยกิตของแต่ละรายวิชา โดยมีรูปแบบการแสดงหน่วยกิตของแต่ละรายวิชา

#### 2.7 แนะนำการลงทะเบียน

เป็นเมนูที่จะแสดงรายละเอียด ขั้นตอนการลงทะเบียนและข้อมูลที่นิสิตควรทราบเมื่อเข้ามาลงทะเบียน ในระบบ

#### 2.8 เข้าสู่ระบบ

ท่านสามารถเข้าไปใช้งานระบบบริการการศึกษาสำหรับผู้บริหารได้โดยการเลือกเมนู"เข้าสู่ระบบ" จากหน้าจอข่าวประกาศ ระบบจะให้ท่านป้อนรหัสประจำตัวและรหัสผ่าน ถ้ารหัสประจำตัวและรหัสผ่านที่ป้อน ถูกต้องระบบจะอนุญาตให้ท่านเข้าไปใช้งานได้

<u>ข้อควรระวัง</u> ท่านจะต้องเก็บรหัสผ่านไว้เป็นความลับ ถ้ามีผู้อื่นทราบรหัสผ่านของท่าน จะทำให้ผู้นั้น เข้าใช้งานระบบเสมือนว่าเป็นตัวของท่านเอง ในกรณีที่สงสัยว่าบุคคลอื่นอาจรู้รหัสผ่านให้ท่านรีบทำการเปลี่ยน รหัสผ่านทันที

- 1. ท่านคลิกที่เมนู "เข้าสู่ระบบ"
- 2. ป้อนรหัสประจำตัวและรหัสผ่าน
- คลิกที่ปุ่ม "ตรวจสอบ"

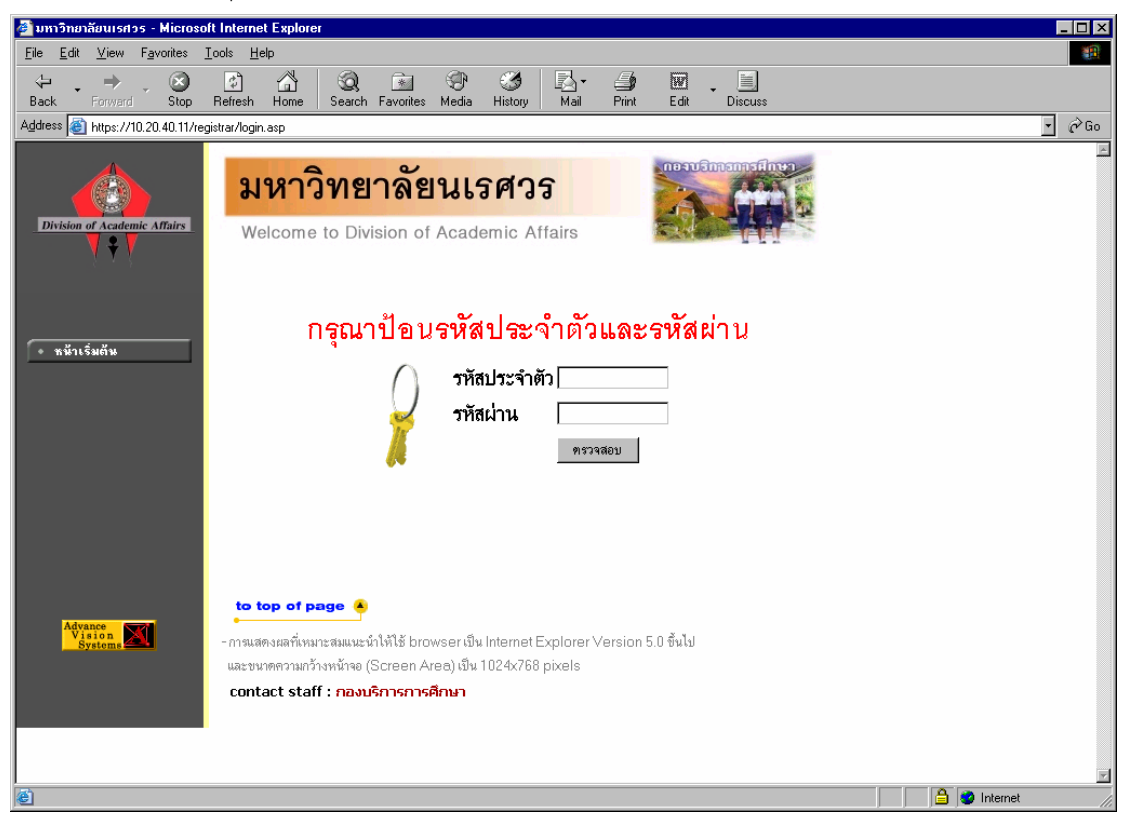

ความปลอดภัยของการส่งรหัสผ่านในระบบบริการการศึกษานี้ได้มาตรฐานสากลซึ่งเป็นเทคนิคการ เข้ารหัสข้อมูลในแบบเดียวกันกับการส่งหมายเลขบัตรเครดิตเพื่อซื้อสินค้าบนอินเทอร์เน็ต ท่านจะสังเกตได้จาก รูปกุญแจที่ล็อคอยู่ด้านล่างขวา ทำให้มั่นใจได้ว่าข้อมูลรหัสผ่านที่ท่านป้อนจะถูกทำการเข้ารหัสก่อนส่งผ่าน ระบบเครือข่าย

เมื่อท่านเข้าสู่ระบบเรียบร้อยแล้ว ระบบจะแสดงหน้าจอเมนูหลัก โดยมีเมนูแสดงพังก์ชันต่างๆที่ท่าน ผู้บริหารสามารถใช้งานได้แสดงอยู่ทางด้านซ้ายของจอภาพ ดังรูปต่อไปนี้

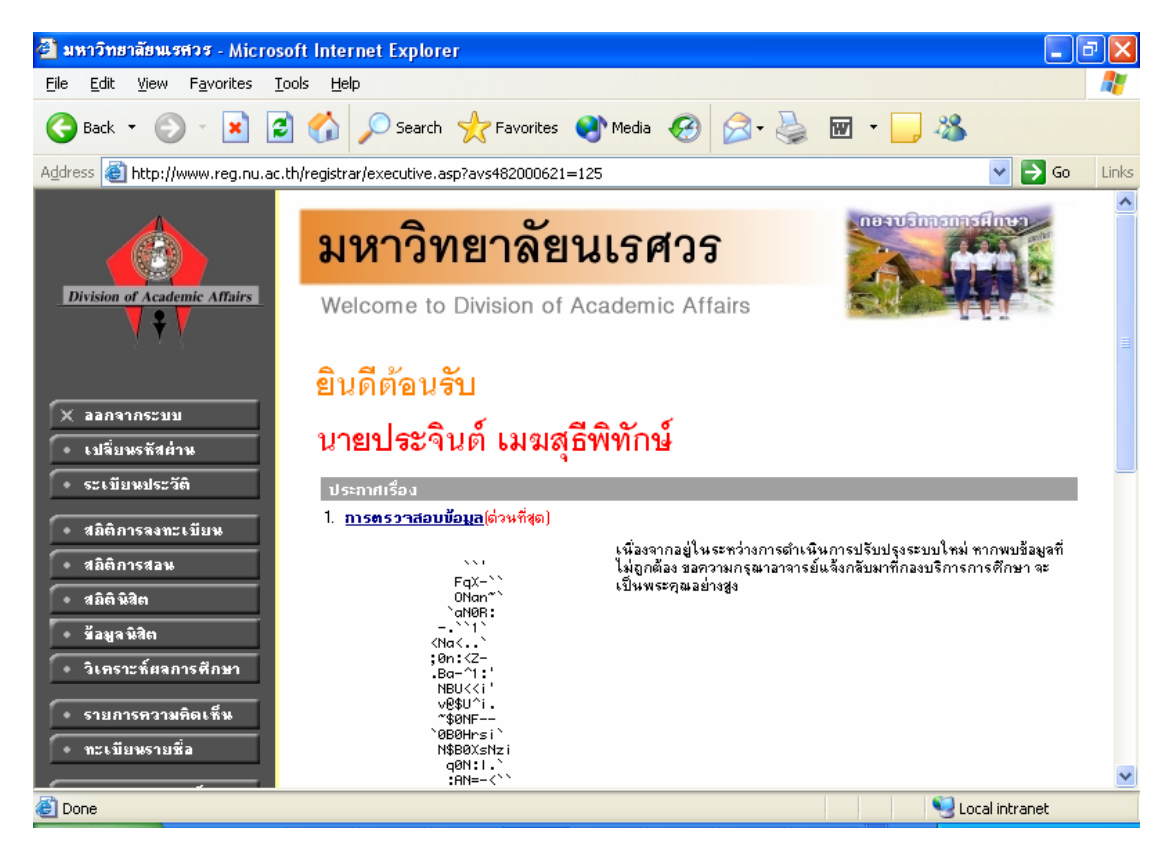

## 2.9 เปลี่ยนรหัสผ่าน

เมื่อใดที่ท่านสงสัยว่าอาจจะมีผู้อื่นทราบรหัสผ่าน ท่านสามารถทำการเปลี่ยนรหัสผ่านของตนเองได้ ตลอดเวลา ท่านสามารถตรวจสอบการเข้าใช้ระบบได้จากเมนูสถิติการเข้าใช้ระบบ โดยการเปลี่ยนรหัสผ่านไปที่ เมนู "เปลี่ยนรหัสผ่าน" รหัสผ่านที่ตั้งใหม่ควรจะประกอบไปด้วยตัวอักษรและตัวเลข และไม่ควรสั้นจนเกินไป (ควรมีความยาวของรหัสผ่านอย่างน้อย 6 ตัวอักษร)

- 1. คลิกที่เมนู "เปลี่ยนรหัสผ่าน"
- 2. ป้อนรหัสผ่านเดิม ลงในช่องรหัสผ่านเดิม
- 3. ป้อนรหัสผ่านที่ตั้งใหม่ ลงในช่องรหัสผ่านใหม่
- ป้อนรหัสผ่านที่ตั้งใหม่ซ้ำอีก 1 ครั้ง ลงในช่องยืนยันรหัสผ่านใหม่ เพื่อป้องกันการป้อนรหัส ผิดพลาด

5. คลิกที่ปุ่ม "เปลี่ยนรหัสผ่าน" ดังรูปต่อไปนี้

| 🗿 มหาวิทยาลัยนเรศวร - Micros                                 | oft Internet Explorer                                                     | ЪХ       |
|--------------------------------------------------------------|---------------------------------------------------------------------------|----------|
| <u>File E</u> dit <u>V</u> iew F <u>a</u> vorites <u>T</u> o | ools Help                                                                 | <b>.</b> |
| 🚱 Back 🔹 🛞 🕤 🔀                                               | 🛯 🏠 🔎 Search 🤺 Favorites 🔇 Media 🧭 😥 - 🌺 🖬 - 🛄 🖏                          |          |
| Address 🕘 https://www.reg.nu.ac                              | .th/registrar/changepwd_1.asp?avs482000621=126 💽 🖸 Go                     | Links    |
| Division of Academic Affairs                                 | <mark>มหาวิทยาลัยนเรศวร</mark><br>Welcome to Division of Academic Affairs | ~        |
| <u>7</u> 7 3                                                 | PRAJINMนายประจินต์ เมฆสุธีพิทักษ์                                         |          |
| 🗲 ลอยกลับ                                                    | เปลี่ยนรหัสผ่าน                                                           |          |
|                                                              | รหัสผ่านเติม                                                              |          |
|                                                              | รหัสประจำตัว PRAJINM                                                      |          |
|                                                              | รหัสผ่านใหม่                                                              |          |
|                                                              | ยืนยันรหัสผ่านใหม่                                                        |          |
|                                                              | ี เปลี่ยนรหัสผ่าน                                                         |          |
|                                                              |                                                                           |          |
|                                                              | to top of page 🐥                                                          | ~        |
| ど Done                                                       | 🔒 🧐 Local intranet                                                        |          |

ท่านสามารถทำการเปลี่ยนรหัสผ่านได้อย่างปลอดภัย เนื่องจากข้อมูลต่างๆที่ท่านป้อนในหน้าจอนี้จะ ถูกทำการเข้ารหัสก่อนลงไปในระบบเครือข่าย ท่านจะสังเกตได้จากรูปกุญแจล็อคด้านล่างซ้ายมือของจอภาพ

## 2.10 ระเบียนประวัติ

แสดงรายระเอียดระเบียนประวัติของท่านผู้บริหาร ในหน้าจอนี้ท่านสามารถแก้ไขข้อมูลส่วนตัวของ ท่านได้เอง ข้อมูลส่วนตัวที่สามารถแก้ไขได้ ได้แก่ คำหน้าชื่อ และที่อยู่ปัจจุบัน

|                                           | มหาร์                                   | วิทยาลัยนเรศวร                                             | neauStrantsEinen |
|-------------------------------------------|-----------------------------------------|------------------------------------------------------------|------------------|
| Division of Academic Affairs              | Welcom<br>AJINM นายปร                   | e to Division of Academic Affairs<br>ะจินต์ เมษสุรัติทักษ์ |                  |
| ส                                         | ะ <mark>เบีย</mark> นร<br>รศัสประจำตัว: | ประวัติ<br>PBAJINM                                         |                  |
|                                           | จำนำหน้า                                | นาย                                                        |                  |
| PHOTO NOT FOUND<br>ADVANCE VISION SYSTEMS | ชื่อ:<br>ชื่ออังกฤษ:                    | ประจินต์ เมฆสุรีพิทักษ์                                    |                  |
|                                           | ประเภท:                                 | EXECUTIVE                                                  |                  |
| 2                                         | สถานภาพ:                                | ทำการสอน                                                   |                  |
|                                           | าณะ:                                    | สำนักงานอธิการบดี                                          |                  |
|                                           | สาขาวิชา:                               | สำนักง <mark>านอธิการบดี</mark>                            |                  |
| 4                                         | ที่อยู่1                                |                                                            |                  |
| 🗕 คอยกลับ                                 | ก็อยู่2                                 |                                                            |                  |
| t                                         | ทร                                      |                                                            |                  |

- 1. เลือกหัวข้อระเบียนประวัติจากหน้าจอหลัก
- 2. หากมีการแก้ไขข้อมูลส่วนตัวให้ใส่ข้อมูลส่วนตัวลงช่องข้อมูลที่ต้องการ
- กดที่ บันทึก เพื่อทำการบันทึกข้อมูลที่ได้รับการแก้ไขแล้ว
- 4. หากต้องการยกเลิกข้อมูลที่เพิ่งแก้ไขในหน้าจอกดที่ปุ่ม ถอยกลับ

#### 2.11 สถิติการลงทะเบียน

สำหรับสถิติการลงทะเบียน ท่านผู้บริหารสามารถดูรายงานได้ทั้งจำนวนนิสิตที่ลงทะเบียนเรียนและ รายรับที่ได้จากการลงทะเบียนเรียน ซึ่งในส่วนรายรับที่ได้จากการลงทะเบียนนั้นสามารถเลือกได้ทั้งรายงาน รายรับการลงทะเบียนของนิสิตแยกคณะหรือรายงานรายรับจากการลงทะเบียนของนิสิตจำแนกรายวิชา เลือก ได้โดยจากหน้าจอเมนูหลัก คลิกเลือกที่สถิติการลงทะเบียน

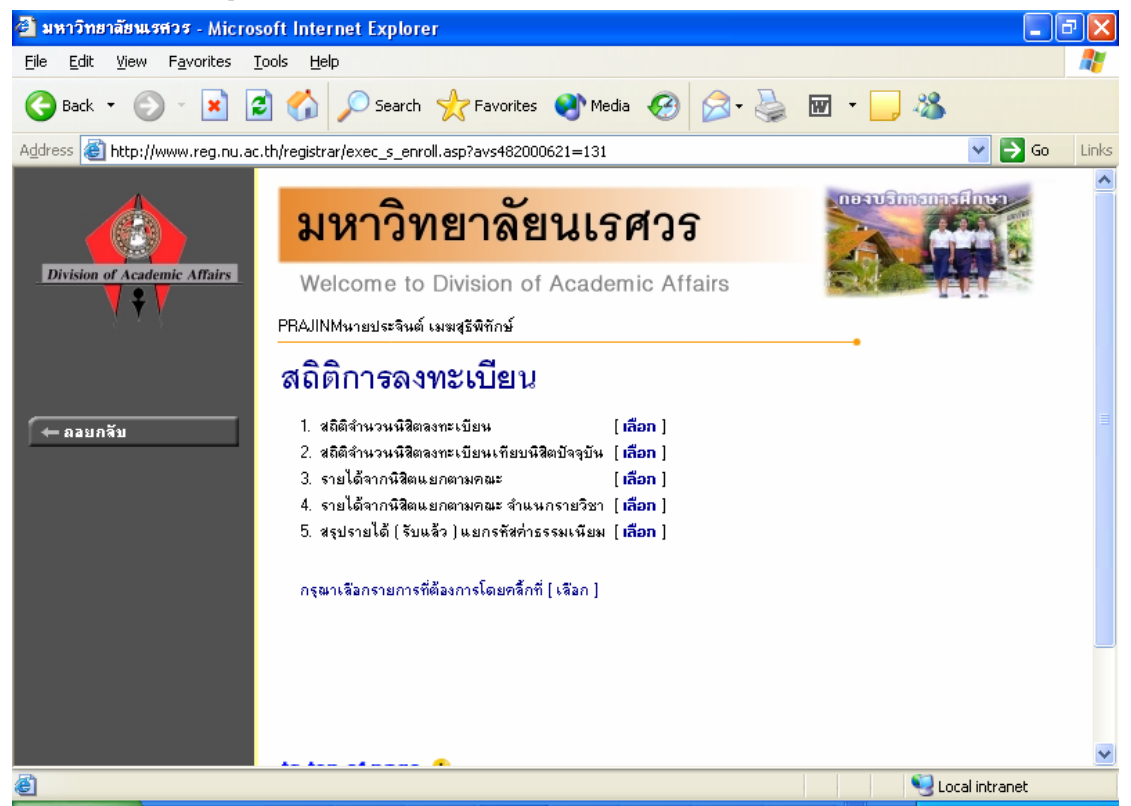

#### 2.11.1 สถิติจำนวนนิสิตที่ลงทะเบียน

รายงานจำนวนนิสิตที่ลงทะเบียนในปีการศึกษาและภาคการศึกษาปัจจุบัน

- 1. เลือกหัวข้อ สถิติจำนวนนิสิตลงทะเบียน จากหน้าจอสถิติการลงทะเบียน
- 2. ระบุปีการศึกษาและภาคการศึกษาที่ต้องการแสดงผลรายงาน ในหน้าจอเงื่อนไข
- 3. กดปุ่ม แสดงข้อมูล

| มหาวิทยาลัยนเรศวร                                           |                               |            |          |          |       |        |   |
|-------------------------------------------------------------|-------------------------------|------------|----------|----------|-------|--------|---|
| Welcome to Division of Academic Affairs                     |                               |            |          |          |       |        |   |
| PRAJINM นายประจินต์ เมฆสุริพิทักษ์                          |                               |            |          |          |       |        |   |
| สถิติจ้ำนวนนิสิต<br>ปีการศึกษา 2547 ✔ ภาตการศึก<br>กรุงเทพร | ลงทะเบียน<br>ษาที่ 1 ⊻ แสดงข้ | ้อมูล      |          |          |       |        |   |
| កតរាក្ខតាន                                                  | ע ו                           | 531<br>531 | าะเบยนบร | ពេ<br>ឃោ | 5 311 | กษาสภา | T |
| ปริญญาโท โครภาค(ปกติ)                                       |                               |            | 0.10     | B.a      |       | 010    | ľ |
| บัณฑิตวิทยาลัย                                              |                               |            |          |          |       |        |   |
| 250232043 : การจัดการโรงแรมและการท่องเที่ยวนานาชาติ         | 2                             | 4          | 2        | 2        |       |        |   |
| รวมในหลักชูตร                                               |                               | 4          | 2        | 2        | 1     | -      |   |
| รวมในคณะ                                                    |                               | 4          | 2        | 2        |       |        |   |
| รวมในระดับ                                                  |                               | 4          | 2        | 2        |       |        |   |
| ปริญญาโท ไครภาค(พิเศษ)                                      |                               |            |          |          |       |        |   |

## 2.11.2 สถิติจำนวนนิสิตที่ลงทะเบียนเทียบนิสิตปัจจุบัน

โดยเลือกรูปแบบสถิติจำนวนนิสิตที่ลงทะเบียนเทียบนิสิตปัจจุบันโดยคลิกที่คำว่า[ <u>เลือก</u>]

| <mark>สถิติร้ำนวนนิสิ</mark><br>ปีการศึก<br>⊛ ปีภ   | <b>คลงท</b><br>ษา 25<br>าคปัจจ | า <b>ะเบียนเ</b><br>47 ภาคก<br>จุบัน ◯ | <b>ทียบนิ</b> ส์<br>เรศึกษา<br>เลือกปี | <mark>สิตปัจจุบั</mark><br>เพิ่ 1<br>ภาค | ัน  |        |      |     |      |      |                | į    |
|-----------------------------------------------------|--------------------------------|----------------------------------------|----------------------------------------|------------------------------------------|-----|--------|------|-----|------|------|----------------|------|
| กรุงเทพช                                            |                                |                                        |                                        |                                          |     |        |      |     |      |      |                |      |
| หลักสูตร                                            | ข                              | ำนวเ                                   | เนิสิตทั้                              | งหมด                                     | aun | ะเบียน | ປກຫີ | รัก | ษาสภ | שור  | <b>ຳ</b> ນ່າດັ | aans |
|                                                     |                                | ຮວມ                                    | ษาย                                    | หญิง                                     | ຮວມ | ษาย    | หญิง | รวม | ษาย  | หญิง | รวม            | ษาย  |
| ปริญญาโท ไครภาค(ปกติ)                               |                                |                                        |                                        |                                          |     |        |      |     |      |      |                |      |
| บัณฑิตวิทยาลัย                                      |                                |                                        |                                        |                                          |     |        |      |     |      |      |                |      |
| 250232043 : การจัดการโรงแรมและการท่องเที่ยวนานาชาติ | 2                              | 4                                      | 2                                      | 2                                        | 4   | 2      | 2    |     | -    | -    |                |      |
| รวมในหลักสูตร                                       |                                | 4                                      | 2                                      | 2                                        | 4   | 2      | 2    |     | -    | -    |                | -    |
| รวมในคณะ                                            |                                | 4                                      | 2                                      | 2                                        | 4   | 2      | 2    |     | -    | -    |                |      |
| รวมในระดับ                                          |                                | 4                                      | 2                                      | 2                                        | 4   | 2      | 2    |     | -    | -    |                |      |
| ปริญญาโท ไครภาค(พิเศษ)                              |                                |                                        |                                        |                                          |     |        |      |     |      |      |                |      |
| 260201037 : การบริหารการศึกษา                       | 1                              | 44                                     | 17                                     | 27                                       | 44  | 17     | 27   |     | -    | -    |                |      |
|                                                     | 2                              | 39                                     | 14                                     | 25                                       | 39  | 14     | 25   |     | -    |      |                |      |
|                                                     | 3                              | 4                                      | 4                                      |                                          | 2   | 2      |      |     | -    |      | 2              | 2    |
|                                                     | 4                              | 1                                      |                                        | 1                                        | 1   |        | 1    |     | -    | -    |                |      |
| รวมในหลักสูตร                                       |                                | 88                                     | 35                                     | 53                                       | 86  | 33     | 53   |     | -    | -    | 2              | 2    |
| 260211038 : 20002300200                             | 1                              | 66                                     | 18                                     | 48                                       | 66  | 18     | 48   |     |      |      |                |      |

#### 2.11.3 รายได้จากนิสิตแยกตามคณะ

- 1. เลือกรูปแบบ รายได้จากนิสิตแยกตามคณะ
- 2. คลิกที่คำว่า <u>เลือก</u> เพื่อแสดงรายงานที่ต้องการ

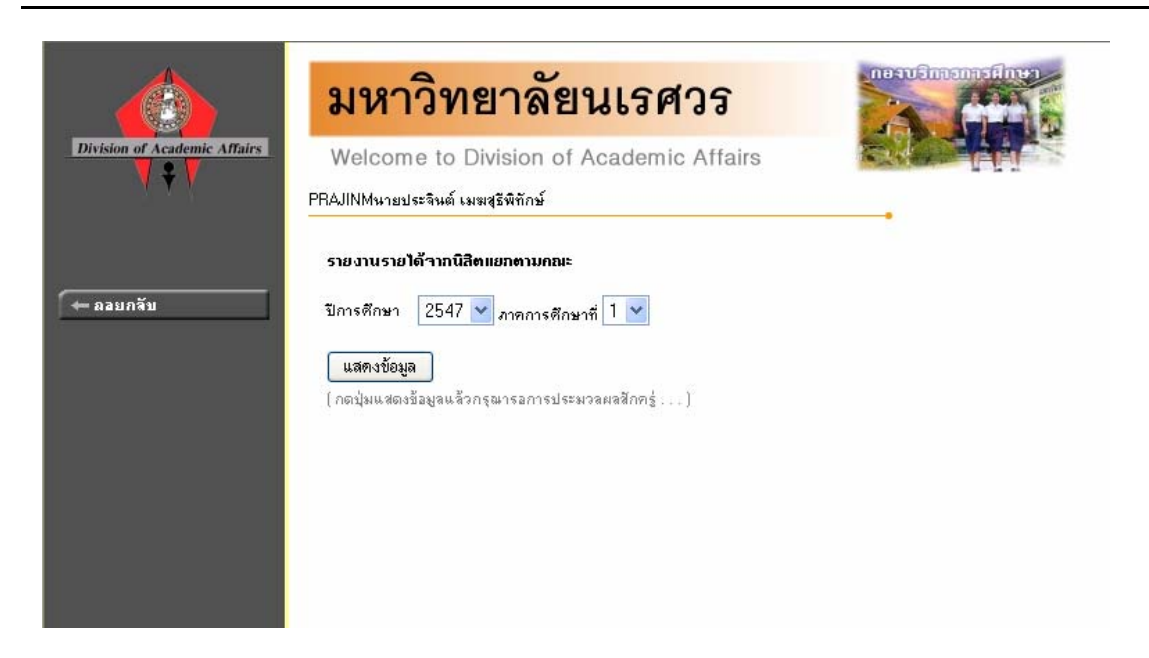

3. ระบุปีการศึกษา ภาคการศึกษา และกดปุ่มแสดงข้อมูล

| Division of Academic Affairs         Welcome to Division of Academic Affairs         PRAJINMนายประจินต์ เมฆสุริพิทักษ์         Staurusselต้าวกณิสิตแยกตามกณะ<br>ปีการศึกษา 2547 ภาคการศึกษาที่ 2         คณะ/วิทยาบบต/ระดับการศึกษา         รายได้         กับบราระ         บัณฑิตวิทยาลัย         พิษณุโลก         ปริญญาโท โตรภาค(พิเศษ)         บานให้เปล่า %       (198,525.00)         (198,525.00)         (198,525.00)         (198,525.00)         เป็นชีวิทยาลัย         บัตรอยู่การ         พิษณุโลก         ปริญญาโท โตรภาค(พิเศษ)         บานให้เปล่า %         (198,525.00)         (198,525.00) |              |                       | นเรศวร         | มหาวิทยาลัย                                                                            |           |  |
|----------------------------------------------------------------------------------------------------|--------------|-----------------------|----------------|----------------------------------------------------------------------------------------|-----------|--|
| รายงานรายได้จากนิสิตแยกตามคณะ<br>ปิการศึกษา 2547 ภาคการศึกษาที่ 2<br>← ฌอมกจับ<br>บัณฑิตวิทยาลัย<br>พิษณุโลก<br>ปริญญาโท ไตรภาค(พิเศษ)<br>ๆห∔รัเปล่า % (198,525.00) (198,525.00)<br>รวมในระดับ (198,525.00) (198,525.00)                                                                                                    | <u>.</u>     | rs 🗧                  | Academic Affai | Division of Academic Affairs                                                           |           |  |
| คละหวิทยาบต/ระดับการศึกษา รายได้ ก้างบำระ           บัณฑิตวิทยาลัย         ทิษณุโลก           ปริญญาโท ไตรภาค(พิเศษ)         13ิญญาโท ไตรภาค(พิเศษ)           ๆนให้เปล่า %         (198,525.00)           รวมในระดับ         (198,525.00)                                                                                                    |              | าตามคณะ<br>ศึกษาที่ 2 | 🗕 คอยกลับ      |                                                                                        |           |  |
| บัณฑิตวิทยาลัย<br>พิษณุโลก<br>ปริญญาโท ไตรภาค(พิเศษ)<br>ทูนให้เปล่า % (198,525,00) (198,525,00)<br>รวมในระดับ (198,525,00) (198,525,00)                                                                                                    | ด้างบำระ     | รายได้                | าารศึกษา       | ຄณะ/ວົກຍາເນສ/ຣະດັບ                                                                     | 🔶 ออยกลับ |  |
| รวมในระดับ (198.525.00) (198.525.00)                                                                                                    | (198 525 00) | (198 525 00)          |                | <b>บัณทิตวิทยาลัย</b><br>พิษณุโลก<br>ปริญญาโท ไตรภาค(พิเศษ)<br>ทนใช้เปล่า %            |           |  |
|                                                                                                    | (198 525 00) | (198 525 00)          | รามในระดับ     |                                                                                        |           |  |
| 524/13710100 [198,525,00] [198,525,00]                                                                                                    | (198,525,00) | (198,525,00)          | รวมในวิทยาเขต  |                                                                                        |           |  |
| รวมใน กณะ (198,525.00) (198,525.00)                                                                                                    | (198,525.00) | (198,525.00)          | รวมใน คณะ      |                                                                                        |           |  |
| <b>ส่วนกลาง</b><br>เชียงใหม่<br>ปริญญาโท ไตรภาค(พิเศษ)<br>ค่าธรรมเหียมเหม่าจ่าย ( #2 ) 430,650.00 430,650.00                                                                                                    | 430,650.00   | 430,650.00            |                | <b>ส่วนกลาง</b><br>เชียงไหม่<br>ปริญญาโท ไตรภาค(พิเศษ)<br>ค่าธรรมเนียมเหม่าจ่าย ( #2 ) |           |  |

2.11.4 รายได้จากนิสิตแยกตามคณะ จำแนกรายวิชา โดยเลือกรูปแบบ รายได้จากนิสิตแยกตามคณะ จำแนก รายวิชา

- 1. เลือกรูปแบบ รายได้จากนิสิตแยกตามคณะ จำแนกรายวิชา
- 2. คลิกที่คำว่า <u>เลือก</u> เพื่อแสดงรายงานที่ต้องการ

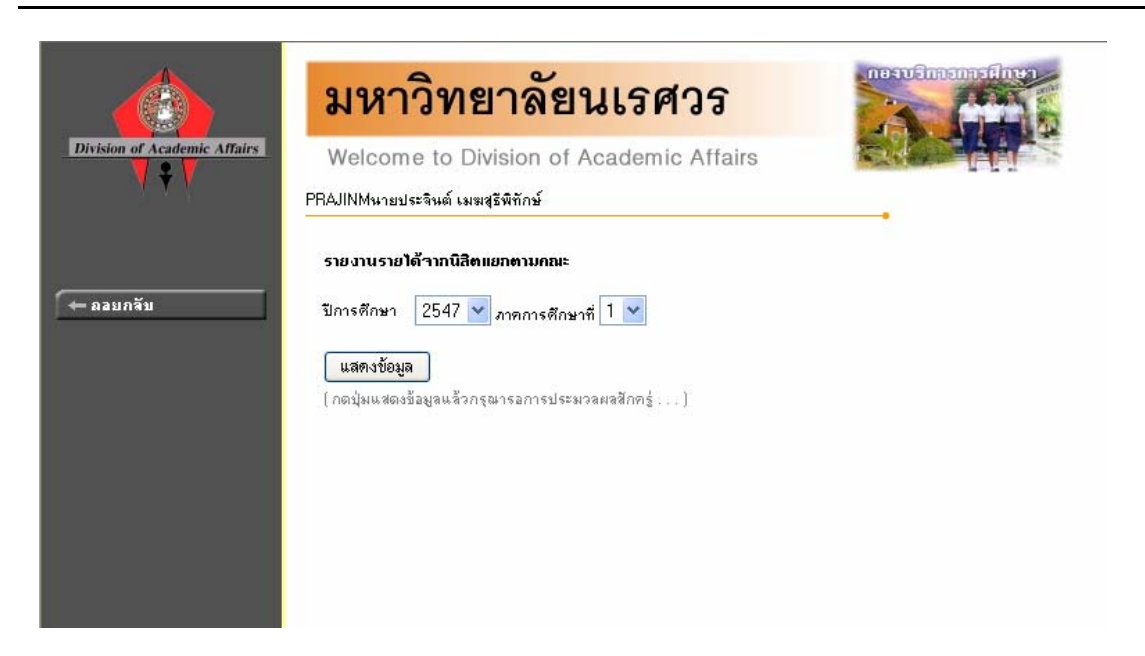

3. ระบุปีการศึกษา ภาคการศึกษา และกดปุ่มแสดงข้อมูล

| Division of Academic Affairs | มหาวิทยาลัยนเรศวร<br>Welcome to Division of Academic Affairs<br>PRAJINMหายประจินต์ เมฆสุริพิทักษ์<br>รายงานรายได้จากนิสิตแยกตามคณะ<br>บิการศึกษา 2547 ภาคการศึ | ຳແນກຣາຍວີນາ<br>ກບກຳ 2 |                                                                                                    |
|------------------------------|----------------------------------------------------------------------------------------------------|-----------------------|----------------------------------------------------------------------------------------------------|
| 🗕 ลลยกลับ                    | ส่วนกลาง/วิทยาเบต/ระดับการศึกษา                                                                                                    | รายได้                | ค้างบำระ                                                                                                    |
|                              | ບັໝກື່ຫວົກຍາລັຍ                                                                                                    |                       | An and a state of the state of the state of |
|                              | พิษณุโลก                                                                                                    |                       |                                                                                                    |
|                              | ปริญญาโท ไตรภาค(พิเศษ)                                                                                                    |                       |                                                                                                    |
|                              | ทุนให้เปล่า %                                                                                                    | (198,525.00)          | (198,525.00)                                                                                                    |
|                              | รวมในระดับ                                                                                                    | (198,525.00)          | (198,525.00)                                                                                                    |
|                              | ຮວມໃນວິກຍາເນຫ                                                                                                    | (198,525.00)          | (198,525.00)                                                                                                    |
|                              | เชียงใหม่                                                                                                    |                       |                                                                                                    |
|                              | ปริญญาโท ไตรภาค(พิเศษ)                                                                                                    |                       |                                                                                                    |
|                              | ค่าธรรมเนียมเหม่าจ่าย ( #2 )                                                                                                    | 430,650.00            | 430,650.00                                                                                                    |
|                              | รวมในระดับ                                                                                                    | 430,650.00            | 430,650.00                                                                                                    |
|                              | ຮວມໃນວິກຍາເນສ                                                                                                    | 430,650.00            | 430,650.00                                                                                                    |
|                              | นกรสวรรค์                                                                                                    |                       |                                                                                                    |
|                              | ปริญญาโท ไตรภาค(พิเศษ)                                                                                                    |                       |                                                                                                    |
|                              | ค่าธรรมเนียมเหม่าจ่าย ( #2 )                                                                                                    | 1,148,400.00          | 1,148,400.00                                                                                                    |

2.11.5 รายงานสรุปรายได้(รับแล้ว) แยกตามรหัสค่าธรรมเนียม

- 1. เลือกรูปแบบ รายงานสรุปรายได้(รับแล้ว) แยกตามรหัสค่าธรรมเนียม
- 2. คลิกที่คำว่า <u>เลือก</u> เพื่อแสดงรายงานที่ต้องการ

|                              | มหาวิทยาลัยนเรศวร                                                                  | neeruSinnanasifiner |
|------------------------------|------------------------------------------------------------------------------------|---------------------|
| Division of Academic Affairs | Welcome to Division of Academic Affairs<br>PRAJINMนายประจินต์ เมฆสุริพิทักษ์       |                     |
| 🔶 คอยกจับ                    | สรุปรายได้ ( รับแล้ว ) แยกรทัสค่าธรรมเนียม<br>ปีการศึกษา 2547 🗸 ภาคการศึกษาชี้ 1 🗸 |                     |
|                              | 1500 : ค่าหน่วยกิตรายวิชา                                                          |                     |
|                              |                                                                                    |                     |
|                              |                                                                                    |                     |

- 3. ระบุปี/ภาคการศึกษา และ รายการค่าธรรมเนียมที่ต้องการทราบ
- 4. กดปุ่มแสดงข้อมูล

#### 2.12 สถิติการสอน

ท่านสามารถขอดูรายงานสถิติต่างๆที่เกี่ยวข้องกับการสอน ดังต่อไปนี้

- 2.12.1 ภาระการสอน โดยสามารถรายงานรายรับจากนิสิตแยกตามคณะ, สาขา, รายวิชา (FTES) ตามวิทยาเขต, ระดับการศึกษา,ปี/ภาคการศึกษาที่กำหนด
- 2.12.2 รายวิชาที่ค้างส่งผล

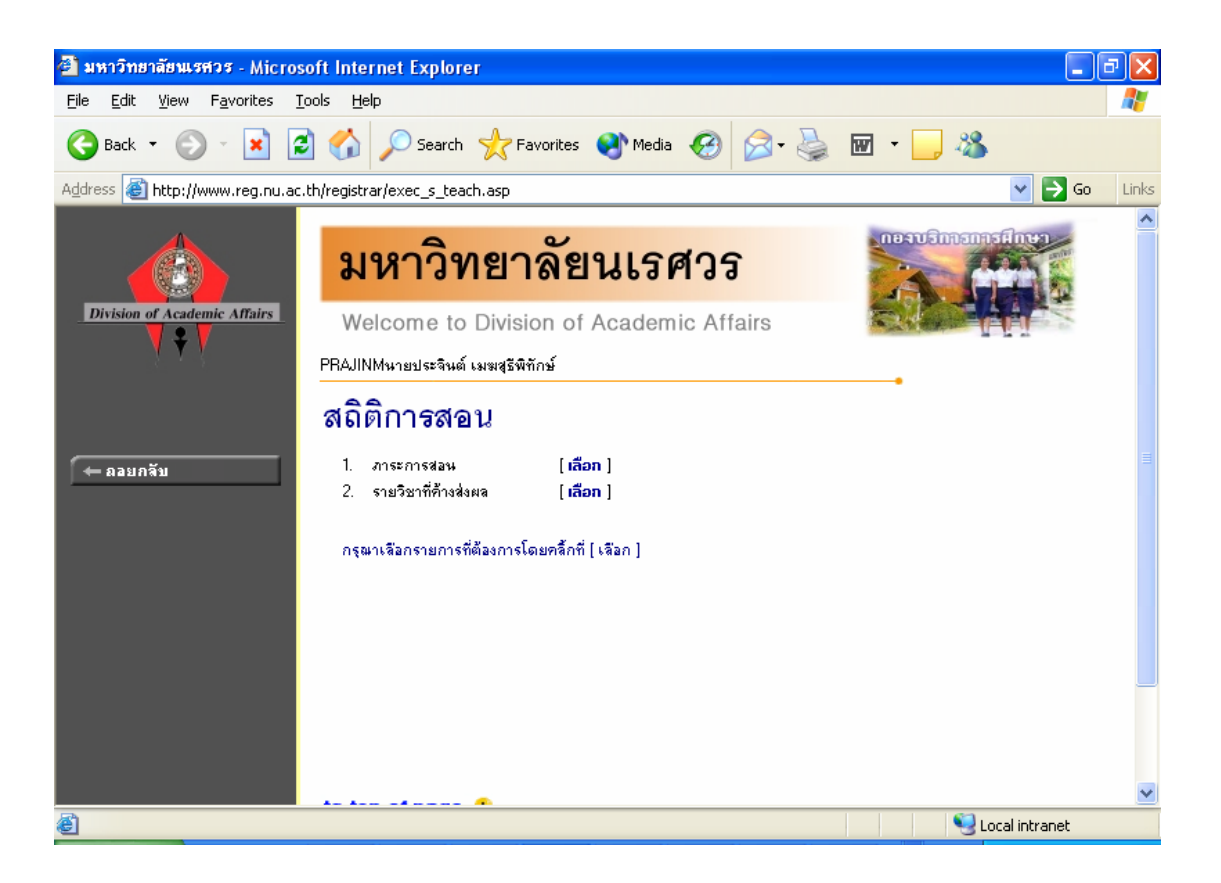

#### 2.13 สถิตินิสิต

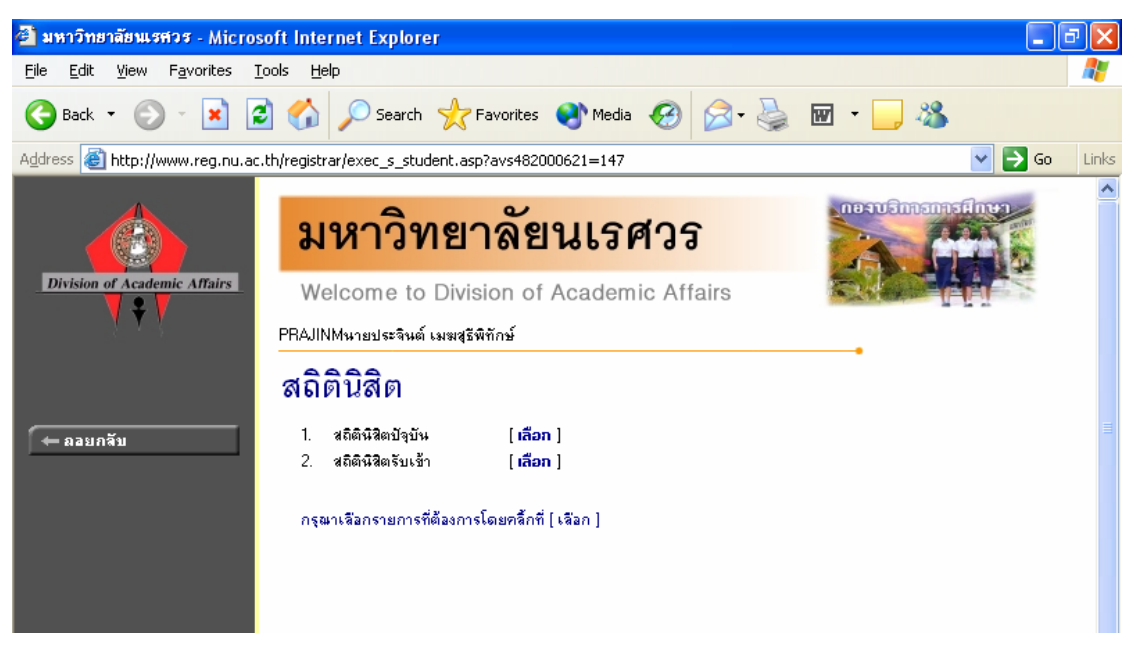

เลือกสถิตินิสิต จากหน้าจอหลัก ในหัวข้อสถิตินิสิตท่านสามารถขอดูรายงานสถิติต่างๆที่เกี่ยวข้องกับ นิสิต ดังต่อไปนี้

2.14.1 รายงานแสดงสถิตินิสิตปัจจุบัน

เป็นรายงานแสดงจำนวนนิสิตปัจจุบัน ตามสถานะ แยกตามคณะ, สาขาวิชา/เอก, เพศ

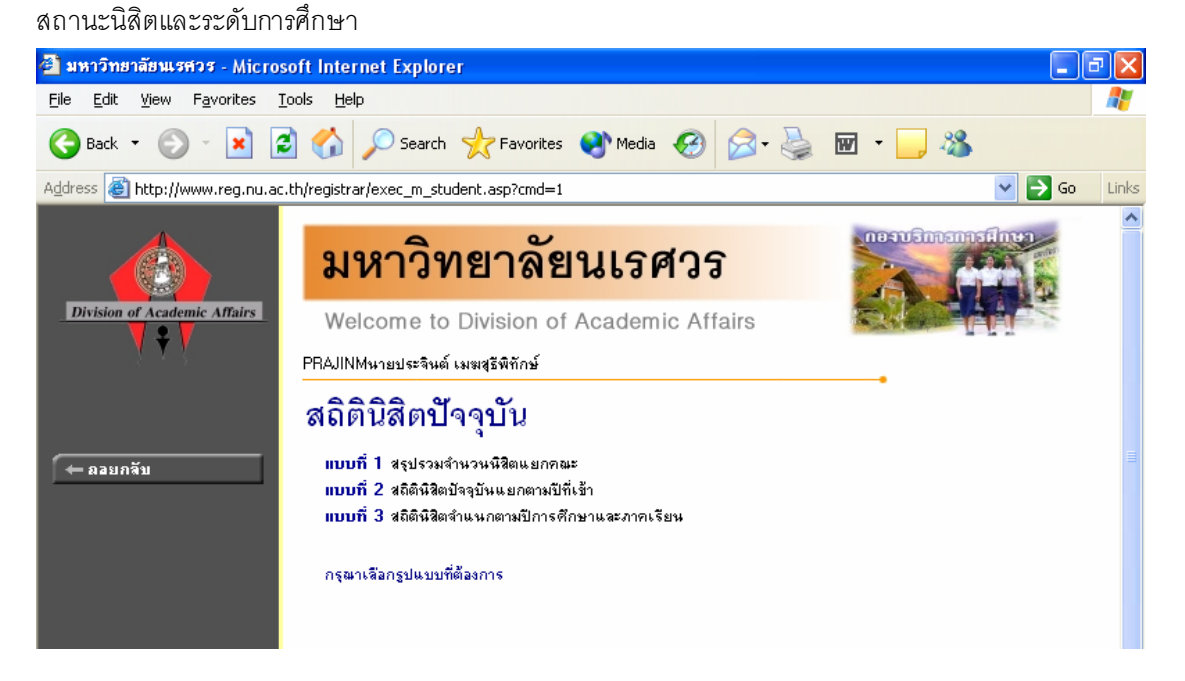

วิธีใช้งาน

- 1. จากหน้าจอสถิตินิสิต คลิกที่เมนู "สถิตินิสิต"
- 2. เลือกรูปแบบรายงานที่ต้องการ

ในรายงานสถิตินิสิตปัจจุบัน ท่านสามารถเลือกรูปแบบรายงานจำนวนนิสิตได้หลายรูปแบบ ดังนี้

- แบบที่ 1 สรุปรวมจำนวนนิสิต แยกคณะ เป็นรายงานจำนวนนิสิตปีปัจจุบัน แยกตามคณะ
   ของนิสิต
- แบบที่ 2 สถิตินิสิต ปัจจุบันแยกตามปีที่เข้า เป็นรายงานจำนวนนิสิตปีปัจจุบันแยกตามปีที่ รับเข้าของนิสิต
- แบบที่ 3 สรุปจำนวนนิสิตตามสถานะ แยกตามคณะ,สาขาวิชา,เพศ เป็นรายงานจำนวน
   นิสิตปีปัจจุบัน ตามสถานภาพของนิสิต แยกเป็น คณะ, สาขา และเพศ ของนิสิต ซึ่งต้องระบุ
   เงื่อนไขที่ออกรายงานในหน้าจอดังนี้

| 🕘 มหาวิทยาลัยนเรศวร - Micros                                 | oft Internet Explorer                                                                      |                                             |                      |                                        |      |                |      |             | - P    | ×   |
|--------------------------------------------------------------|--------------------------------------------------------------------------------------------|---------------------------------------------|----------------------|----------------------------------------|------|----------------|------|-------------|--------|-----|
| <u>File E</u> dit <u>V</u> iew F <u>a</u> vorites <u>T</u> i | ools <u>H</u> elp                                                                          |                                             |                      |                                        |      |                |      |             | _      | 7   |
| Ġ Back 🔹 📀 🕤 🗶 😰                                             | 🕽 🏠 🔎 Search   👷 Far                                                                       | vorites 📢                                   | Media                | <b>e</b>                               | - 🍑  | w -            | . 🔏  |             |        |     |
| Address 🙆 http://www.reg.nu.ac.                              | th/registrar/studentByProgramall.a                                                         | asp?semester                                | =2                   |                                        |      |                |      | ✓ →         | Go Lir | nks |
| Division of Academic Affairs                                 | <b>มหาวิทยา</b><br>Welcome to Divisio<br>PBAJINM นายประจันต์ เมฆสรัติศ์<br>สถิตินิสิตจำแนก | <b>ลัยน</b><br>on of Aca<br><sup>แกม์</sup> | <b>เรศ</b><br>ademic | <mark>ไวร</mark><br>c Affairs<br>กษาแส | จะภา | <b>คเรีย</b> น |      |             |        | •   |
| 🗲 ลอยกลับ                                                    | คณะ 102 : บัณฑิควิทยาลัย                                                                   |                                             |                      | *                                      |      |                |      |             |        | _   |
|                                                              | ปีการศึกษา ◀2547 🕨 / 1 2                                                                   |                                             |                      |                                        |      |                |      |             |        |     |
|                                                              | ปีการศึกษาที่เข้า                                                                          | รวม                                         | 2547                 | 2546                                   | 2545 | 2544           | 2543 | 2542        | <=2541 |     |
|                                                              | วิทยาเขต : เชียงใหม่                                                                       |                                             |                      |                                        |      |                |      |             |        |     |
|                                                              | ระดับการศึกษา : ปริญญาโท ไตร                                                               | ภาค(พิเศษ)                                  |                      |                                        |      |                |      |             |        |     |
|                                                              | -การบริหารการศึกษา                                                                         | 33                                          | 33                   |                                        |      |                | -    | -           | -      |     |
|                                                              | รวมในระดับ                                                                                 | - 33                                        | - 33                 |                                        | -    | -              | -    | -           | -      |     |
|                                                              | <b>ຣວມ</b> ໃນວິກຍາເນ <del>ຫ</del>                                                          | 33                                          | - 33                 |                                        | -    |                | -    | -           | -      |     |
|                                                              | วิทยาเขต : นครสวรรค์                                                                       |                                             |                      |                                        |      |                |      |             |        |     |
|                                                              | ระดับการศึกษา : ปริญญาโท ไตร                                                               | ภาค(พิเศษ)                                  |                      |                                        |      |                |      |             |        |     |
|                                                              | -การบริหารการศึกษา                                                                         | 89                                          | 88                   | 1                                      | -    |                | -    | -           | -      |     |
|                                                              | รวมในระดับ                                                                                 | 89                                          | 88                   | 1                                      | -    |                | -    |             |        |     |
|                                                              | ຮວມໃນວິກຍາເນຕ                                                                              | 89                                          | 88                   | 1                                      | -    |                | -    | -           | -      | ~   |
| Done                                                         | ริตยาเลต - ญริตะ                                                                           |                                             |                      |                                        |      |                | No.  | cal intrane | t      |     |

- 1. เลือก "แบบที่ 3 " จากหน้าจอสถิตินิสิตปัจจุบัน
- 2. ระบุคณะ
- กดปุ่ม "แสดงข้อมูล" และรอการประมวลผลสักครู่

#### 2.14.2 รายงานแสดงสถิตินิสิตรับเข้า

เป็นรายงานแสดงจำนวนนิสิตตามวิธีรับเข้าประเภทต่างๆ แยกตามคณะ, วิธีการรับเข้า,

เพศ ซึ่งท่านสามารถกำหนดเงื่อนไขการค้นหาโดยใช้วิทยาเขต, ปี/ภาคการศึกษาที่เข้าและระดับการศึกษา

- 1. จากหน้าจอสถิตินิสิต คลิกที่เมนู "สถิตินิสิต รับเข้า"
- 3. เลือกรูปแบบรายงานที่ต้องการ
  - ้ในรายงานสถิตินิสิตรับเข้า ท่านสามารถเลือกรูปแบบรายงานจำนวนนิสิตได้หลายรูปแบบ ดังนี้
  - แบบที่ 1 สถิตินิสิตจำแนกสภาพตามปีที่รับ เป็นรายงานจำนวนนิสิต แยกตาม สถานภาพนิสิต ตามปีที่รับ

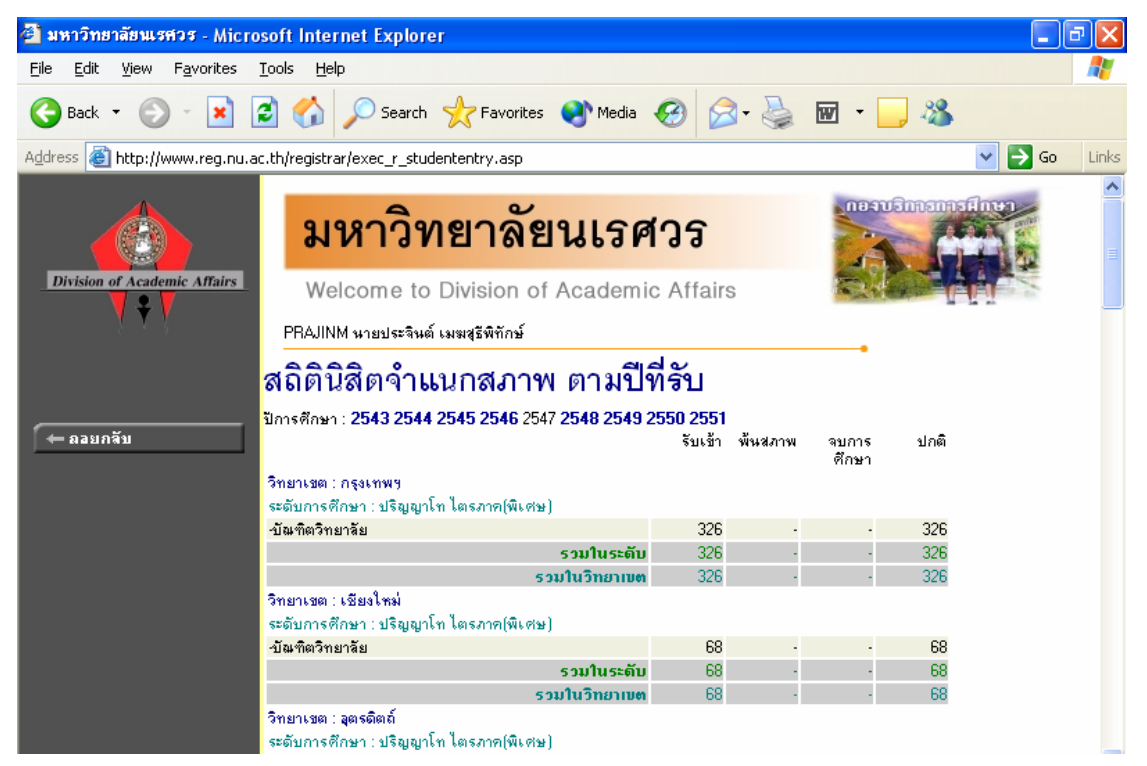

สามารถเลือกดูสถิตินิสิตตามปีที่รับเข้าได้โดยการคลิกที่ปีการศึกษาที่ต้องการด้านบน

แบบที่ 2 สรุปจำนวนนิสิตตามวิธีรับเข้าประเภทต่างๆ แยกตามคณะ, เพศ เป็นรายงานสรุป

จำนวนนิสิตแยกประเภทรับเข้าแบบต่างๆ ตามปีรับเข้า

|                              | มหาวิทย                                            | <mark>าลัยนเรศ</mark> วร                |      | neauSnasnasdnwy |
|------------------------------|----------------------------------------------------|-----------------------------------------|------|-----------------|
| Division of Academic Affairs | Welcome to Divi<br>PRAJINMนายประจินต์ เมฆสุริ      | sion of Academic Affa<br>พิทักษ์        | iirs |                 |
| 🔶 คอยกลับ                    | รายงานแสดงจำนวนนิสิต<br>กณะ, สามาวิชา, วิธีรับเข้า | ตามวิธีรับเข้าประเภทต่างๆ แยกต<br>, เพศ | າມ   |                 |
|                              | วิทยาเขต ไม่ระบุ                                   | *                                       |      |                 |
|                              | ระดับการศึกษา -ไม่กำหน                             | ค- 💌                                    | *    |                 |
|                              | ปีการศึกษาที่เข้า 2547 Ň                           | 🖌 ภาคการศึกษาที่ 丨 🚩                    |      |                 |
|                              | แสดงข้อมูล                                         |                                         |      |                 |
|                              | แสดงข้อมูล                                         |                                         |      |                 |

- 1. จากหน้าจอสถิตินิสิต รับเข้า คลิกที่ "แบบที่ 2"
- 2. ระบุวิทยาเขต,ระดับการศึกษา,ปีและภาคการศึกษาที่รับเข้า
- กดปุ่มแสดงข้อมูล และรอการประมวลผลสักครู่

## 2.14 ข้อมูลนิสิต

ใช้ประโยชน์สำหรับการค้นหาข้อมูลนิสิต ซึ่งรายงานจะแสดงรหัสนิสิต,ชื่อ-สกุล(ไทย,อังกฤษ) และ

|                          | 99          | ละ                                      |        |
|--------------------------|-------------|-----------------------------------------|--------|
| สถาบ กาพ ๑๑.             | 30 NO 1 PP. | <u> </u>                                | 1 9/19 |
| 61 21 1 1 20 1 1 1 1 1 1 | N 169 01 10 | 111111111111111111111111111111111111111 |        |
|                          |             |                                         |        |

| 🎒 มหาวิทยาลัยนเรศวร - Micros                               | soft Internet Explorer                                                                                                    | _ 7 🗙    |
|------------------------------------------------------------|----------------------------------------------------------------------------------------------------|----------|
| <u>File E</u> dit <u>V</u> iew F <u>a</u> vorites <u>T</u> | [ools <u>H</u> elp                                                                                                    | <b>1</b> |
| 🚱 Back 🝷 🕥 🕤 💌 🙀                                           | 💈 🚮 🔎 Search 🤺 Favorites 🜒 Media 🤣 🍙 - چ 🔝 - 🛄 🦓                                                                                                    |          |
| Address 🙋 http://www.reg.nu.ac                             | .th/registrar/exec_browse.asp?avs482000621=153 🛛 💽 🄁                                                                                                    | Go Links |
| Division of Academic Affairs                               | <b>มหาวิทยาลัยนเรศวร</b><br>Welcome to Division of Academic Affairs<br>PRAJINM นายประจินต์ เมษะสุริพิทักษ์                                                                                                    | ^        |
| 🗲 ถอยกลับ                                                  | ข้อมูลน์ส์ต                                                                                                    |          |
|                                                            | รศัสประจำตัว และ ชื่อ<br>สถานภาพ ทั้งหมด ✔ สัญชาติ ทั้งหมด ✔ (คับหา<br>จำนวนรายการที่ได้จากการค้นหาไม่เกิน 25 ✔                                                                                                    |          |
|                                                            | <ol> <li>คาแนะบา</li> <li>ถ้าต้องการค้นหาเนือดที่มีเอยประจำตัวขึ้นต้นด้วย <u>41</u> ให้ป้อน 41*</li> <li>ถ้าต้องการค้นหาเนือดที่มีชื่อขึ้นต้นด้วย <u>41</u> ให้ป้อน สม"</li> <li>ถ้าต้องการค้นหาเนือดที่มีชื่อขักรับข้อวย <u>41</u> ให้ป้อน "ยาย</li> <li>ระบุจำนวนผลลัพธ์ของรายชื่อที่ต้องการ</li> <li>กดปุ่ม ค้นนา เพื่อเริ่มทำการค้นหาตามเงื่อนไข</li> </ol> |          |
| ē.                                                         | Second Intranet                                                                                                    |          |

- 1. เลือก "ข้อมูล นิสิต" จากหน้าจอหลัก
- 2. ระบุเงื่อนไขที่ต้องการค้นหา
- กดปุ่มค้นหา เพื่อประมวลผล

#### 2.15 วิเคราะห์ผลการศึกษา

เป็นรายงานวิเคราะห์ผลการศึกษาของนิสิตในรูปแบบต่างๆ

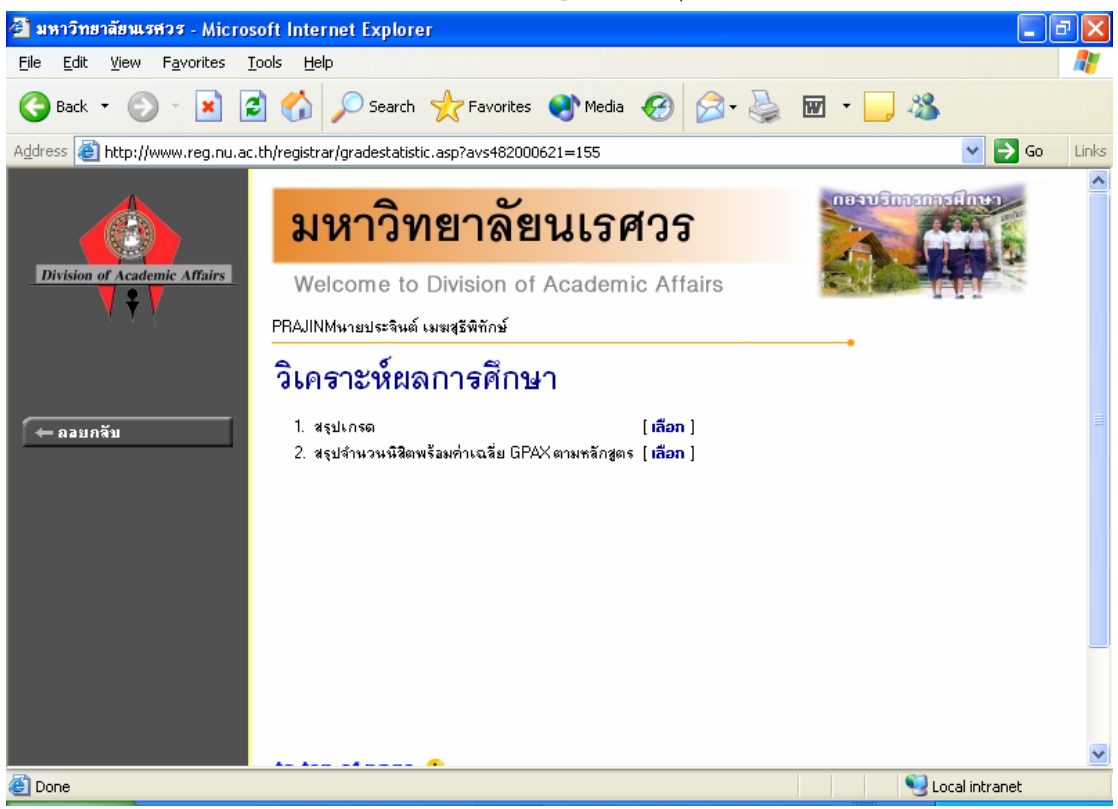

- 1. เลือก "วิเคราะห์ผลการศึกษา" จากหน้าจอหลัก
- 2. กด "เลือก" ที่หัวข้อรายงานที่ต้องการให้แสดง
- 2.15.1 สรุปเกรด เป็นรายงานที่สรุปจำนวนนิสิตที่ได้เกรด,เกรดเฉลี่ยของนิสิต และ ค่าเบี่ยงเบน มาตรฐานของนิสิตตามรายวิชา และกลุ่มเรียน ในรายงานนี้ท่านสามารถเลือกดูข้อมูลตาม เงื่อนไขที่อยู่ด้านบนของรายงาน

|                              | มหาวิทยาลัยนเรศวร                                                             | neauSmannafinea |
|------------------------------|-------------------------------------------------------------------------------|-----------------|
| Division of Academic Affairs | Welcome to Division of Academic Affairs<br>PRAJINM นายประจินต์ เมฆสุรัพิทักษ์ |                 |
|                              | สรุปเกรด                                                                      |                 |
| 🔶 ถอยกจับ                    | วิทยาเขต 65 : พิษณุโลก 💌                                                      |                 |
|                              | ระดับการศึกษา 26 : ปริญญาโท ไทรภาค(พิเศษ)<br>คณะ [102 : บัณฑิตวิทยาลัย        | ~               |
|                              | ( กันหา                                                                       |                 |
|                              | * กรุณาระบุเงื่อนไข *                                                         |                 |

## เงื่อนไขในการเรียกดูข้อมูล

| เงื่อนไข    | คำอธิบาย                                                             |  |  |  |  |
|-------------|----------------------------------------------------------------------|--|--|--|--|
| เลือกเกรด   | เลือกเกรดว่าต้องการเกรดที่เป็นการกรอกครั้งที่ 1, ครั้งที่ 2 หรือเกรด |  |  |  |  |
|             | จริงที่อยู่ในทรานสคริปต์                                             |  |  |  |  |
| แบ่งตามกล่ม | เลือก "ใช่" เพื่อดูสรุปเกรด แยกตามกลุ่มเรียน                         |  |  |  |  |
|             | เลือก "ไม่ใช่" เพื่อดูสรุปเกรดของนิสิตทุกคนที่เรียนในรายวิชา โดยไม่  |  |  |  |  |
|             | แยกกลุ่มเรียน                                                        |  |  |  |  |
| ปีการศึกษา  | เลือก ปี/ภาค การศึกษาที่ต้องการ                                      |  |  |  |  |

|                              | มหาวิ                            | ทยาลัยนเรศวร                                         | nesusina insines |
|------------------------------|----------------------------------|------------------------------------------------------|------------------|
| Division of Academic Affairs | Welcome t                        | o Division of Academic Affairs                       |                  |
| V ¥ V                        | PRAJINM นายประจิข                | แต่ เมฆสุธีพิทักษ์                                   |                  |
|                              | สรุปเกรด                         |                                                      |                  |
| 🗕 ออบกลับ                    | วิทยาเขต<br>ระดับการศึกษา<br>คณะ | พิษณุโลก<br>ปริญญาโท ไตรภาค(พิเศษ)<br>บัณฑิตวิทยาลัย |                  |
|                              | เลือกเกรด                        | 🔿 เกรดที่กรอกครั้งแรก 🔿 เกรดที่กรอกครั้งที่สอง 🖲     | ) เกรดจริง       |
|                              | แบ่งตามกลุ่ม                     | 🔿 ใช่ 💿 ไม่ใช่ 🦷 กันหา                               |                  |
|                              | ปีการศึกษา◀2547 ′                | /123                                                 |                  |
|                              |                                  | โปรดทราบ                                             |                  |
|                              |                                  | * ไม่มีข้อมูล *                                      |                  |
|                              |                                  |                                                      |                  |

## 2.15.2 สรุปจำนวนนิสิตพร้อมค่าเฉลี่ย GPAX ตามหลักสูตร

|                              | มหาวิทยาลัยนเรศวร                                                                                                    | nerusnuselnen |
|------------------------------|----------------------------------------------------------------------------------------------------|---------------|
| Division of Academic Affairs | Welcome to Division of Academic Affairs<br>PRAJINM นายประจินด์ เมฆสุรีพิทักษ์                                                                                                    |               |
| 🗲 ลอบกลับ                    | สรุปจำนวนนิสิตพร้อมค่าเฉลี่ย GPAX ตามหลักสูตร         วิทยาเขต       0 : ไม่ระบุ         ระดับการศึกษา       0 : -ไม่กำหนด-         ปีการศึกษาที่เข้า       2547         ปีการศึกษา       2547         ปีการศึกษา       2547         ปลารศึกษา       2547         ปลารศึกษา       2547         ปการศึกษา       10 : กำลังศึกษา         สถานกาพถึง       10 : กำลังศึกษา         พฤกษา          พฤกษา          พฤกษา          พฤกษา          พฤกษา          พฤกษา          พฤกษา          พฤกษา          พฤกษา          พฤกษา          พฤกษา          พฤกษา          พฤกษา          พฤกษา          พฤกษา          พฤกษา          พฤกษา          พฤกษา |               |

| 💧 มห                                                                                            | <mark>าวิทยา</mark> ลัยนเร                                                                                  | าศว                       | ร                  |                  | TEGN             |                       |                  |                             |                      |   |
|-------------------------------------------------------------------------------------------------|----------------------------------------------------------------------------------------------------|---------------------------|--------------------|------------------|------------------|-----------------------|------------------|-----------------------------|----------------------|---|
| Academic Affairs Welco                                                                          | me to Division of Acade                                                                                     | emic A                    | ffairs             |                  | E.               |                       | <b>É</b> É       |                             |                      |   |
| PRAJINM 141                                                                                     | ยประจินต์ เมฆสุธีพิทักษ์                                                                                    |                           |                    |                  |                  |                       |                  |                             |                      |   |
| พิษณุโลส<br>ระดับการเ                                                                           | า<br>1<br>รักษา : ปริญญาโท ไตรภาศ<br><<br>1.5                                                               | ก(พีเศษ)<br>1.50-<br>1.79 | )<br>1.80-<br>1.99 | 2.00-<br>2.49    | 2.50-            | 3.00-<br>3.49         | 3.50             | รวม                         | Avg                  |   |
| บัณฑิตวิทย                                                                                      | าลัย                                                                                                    |                           |                    |                  |                  |                       |                  |                             |                      | l |
| 260201037 :                                                                                     | การบริหารการศึกษา 73                                                                                        | 0                         | 0                  | 0                | 0                | 0                     | 0                | 73                          | .0                   | l |
| 260204037 :                                                                                     | จิตวิหยาการแนะแนว 59                                                                                        | n                         | Π                  | 0                | 0                | п                     | 0                | 59                          | 0                    | ĺ |
|                                                                                                 |                                                                                                    |                           |                    |                  |                  |                       |                  |                             | 10                   | _ |
| 260208037 :                                                                                     | อุตสาหกรรมศึกษา 24                                                                                          | 0                         | 0                  | 0                | 0                | 0                     | 0                | 24                          | .0                   | ļ |
| 260208037 :<br>260210038 :                                                                      | อุตสาหกรรมศึกษา 24<br>ภาษาไทย 12                                                                            | 0                         | 0                  | 0                | 0                | 0                     | 0<br>0           | 24<br>12                    | .0<br>.0             |   |
| 260208037 :<br>260210038 :<br>260211038 :                                                       | อุตสาหกรรมศึกษา 24<br>ภาษาไทย 12<br>ภาษาอังกฤษ 22                                                           | 0<br>0<br>0               | 0<br>0<br>0        | 0<br>0<br>0      | 0<br>0<br>0      | 0<br>0<br>0           | 0<br>0<br>0      | 24<br>12<br>22              | .0<br>.0<br>.0       |   |
| 260208037 :<br>260210038 :<br>260211038 :<br>260211038 :<br>260212038 :                         | อุตสาหกรรมศึกษา 24<br>ภาษาไทย 12<br>ภาษาอังกฤษ 22<br>บริหารธุรกิจมหาบัณฑิต 70                               | 0<br>0<br>0<br>0          | 0<br>0<br>0<br>0   | 0<br>0<br>0<br>0 | 0<br>0<br>0<br>0 | 0<br>0<br>0<br>0      | 0<br>0<br>0<br>0 | 24<br>12<br>22<br>70        | .0<br>.0<br>.0       |   |
| 260208037 :<br>260210038 :<br>260211038 :<br>260212038 :<br>260212038 :<br>260216041 :<br>ศึกษา | อุตสาหกรรมศึกษา 24<br>ภาษาไทย 12<br>ภาษาอังกฤษ 22<br>บริหารธุรกิจมหาบัณฑิต 70<br>เหคโนโลยีและสื่อสารการ 102 | 0<br>0<br>0<br>0          | 0<br>0<br>0<br>0   | 0<br>0<br>0<br>0 | 0<br>0<br>0<br>0 | 0<br>0<br>0<br>0<br>0 | 0<br>0<br>0<br>0 | 24<br>12<br>22<br>70<br>102 | .0<br>.0<br>.0<br>.0 |   |

## 2.16 ทะเบียนรายชื่อ

ใช้สำหรับแสดงรายชื่อนิสิตพร้อมสถานภาพและระดับคะแนนเฉลี่ย และพิมพ์รายชื่อนิสิตในวิชาเอกที่

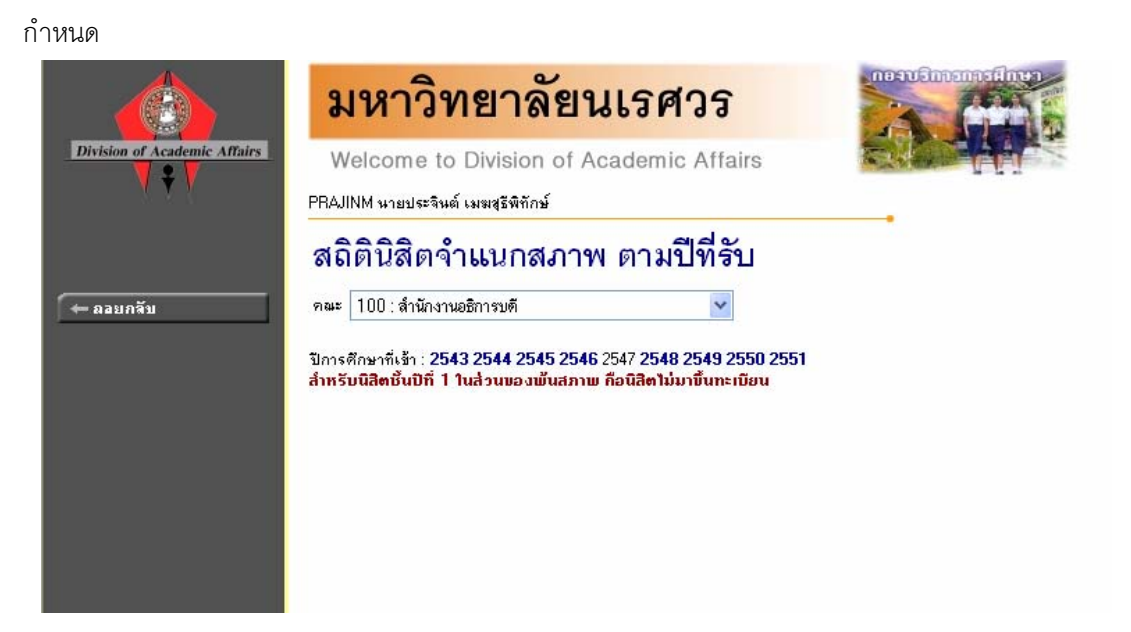

- 1. เลือก "ทะเบียนรายชื่อ" จากหน้าจอหลัก
- 2. ระบุคณะ และปีที่รับเข้า ในหน้าจอสถิตินิสิตจำแนกสภาพ ตามปีที่รับ
- 3. คลิกเลือกที่จำนวนนิสิตของสาขาวิชาที่ต้องการแสดงผลรายงาน ดังหน้าจอต่อไปนี้

|                              | <mark>มหาวิทยาลัยนเ</mark> รศวร                                                                                                    |                                                      | neeu                             |                                              | linen                                    |
|------------------------------|----------------------------------------------------------------------------------------------------|------------------------------------------------------|----------------------------------|----------------------------------------------|------------------------------------------|
| Division of Academic Affairs | Welcome to Division of Academic Affairs<br>PRAJINM นายประจินต์ เมฆสุริพิทักษ์                                                                                                    |                                                      |                                  |                                              | H.V.                                     |
| 👉 ลอบกลับ                    | สถิตินิสิตจำแนกสภาพ ตามปีที่รับ<br>๛ะ 102: มัณฑิตวิทยาลัย                                                                                                    |                                                      |                                  |                                              |                                          |
|                              |                                                                                                    |                                                      |                                  |                                              |                                          |
|                              | ปีการศึกษาที่เข้า : <b>2543 2544 2545 2546</b> 2547 <b>2548 2549 2550</b><br>มัณฑิตวิทยาวัย                                                                                                    | <b>2551</b><br>รับเข้า                               | พ้นสภาพ                          | จบการ<br>ศึกษา                               | ปกติ                                     |
|                              | ปีการศึกษาที่เข้า : <b>2543 2544 2545 2546</b> 2547 <b>2548 2549 2550</b><br>ปัญฑิตวิทยาลัย<br>วิทยาเลต : กระเทพฯ                                                                                                    | 2551<br>รับเข้า                                      | พ้นสภาพ                          | จบการ<br>ศึกษา                               | ปกติ                                     |
|                              | ปีการศึกษาที่เข้า : <b>2543 2544 2545 2546</b> 2547 <b>2548 2549 2550</b><br>บัณฑิตวิทยาลัย<br>วิทยาเรต : กรุงเทพฯ<br>ระดับการศึกษา : ปริญญาโท โตรภาค(พิเศษ)                                                                                                    | 2551<br>รับเข้า                                      | พ้นสภาพ                          | จบการ<br>ศึกษา                               | ปกติ                                     |
|                              | ปีการศึกษาที่เข้า : <b>2543 2544 2545 2546</b> 2547 <b>2548 2549 2550</b><br>บัฒฑิตริทยาลัย<br>อิทยาเขต : กรุงเทพฯ<br>ระดับการศึกษา : ปริญญาโท โตรภาค(พิเศษ)<br>260201037 : การบริหารการศึกษา                                                                                                    | 2551<br>รับเข้า<br>44                                | พ้นสภาพ                          | จบการ<br>ศึกษา                               | ปกติ<br>44                               |
|                              | ปีการศึกษาที่เข้า : <b>2543 2544 2545 2546</b> 2547 <b>2548 2549 2550</b><br>บัฒฑิตริทยาลัย<br>ริทยาเรต : กรุงเทพฯ<br>ระดับการศึกษา : ปริญญาโท โตรภาค(พิเศษ)<br>260201037 : การบริหารการศึกษา<br>260211038 : ภาษาอังกฤษ                                                                                                    | 2551<br>รับเข้า<br>44<br>66                          | พ้นสภาพ                          | จบการ<br>ศึกษา                               | ปกติ<br>44<br>66                         |
|                              | ปีการศึกษาที่เข้า : <b>2543 2544 2545 2546</b> 2547 <b>2548 2549 2550</b><br>บัณฑิตริทยารัย<br>ริ <mark>รตับการศึกษา : ปริญญาโท ไตรภาค(พิเศษ)</mark><br>260201037 : การบริหารการศึกษา<br>260211038 : ภาษาอังกฤษ<br>260212038 : บริหารธุรกิจมหาบัณฑิต                                                                                                    | 2551<br>ຈັນເອ້າ<br>44<br>66<br>111                   | พ้นสภาพ<br>-                     | จบการ<br>ศึกษา                               | ปกติ<br>44<br>66<br>111                  |
|                              | ปีการศึกษาที่เข้า : <b>2543 2544 2545 2546</b> 2547 <b>2548 2549 2550</b><br>บัณฑิตวิทยาลัย<br><mark>วิทยาเขต : กรุงเทพฯ<br/>ระดับการศึกษา : ปริญญาโท ไตรภาค(พิเศษ)<br/>26021033 : กรจริทรกรศึกษา<br/>260211038 : ภาษาอังกฤษ<br/>260212038 : บริหารธุรกิจมหาบัณฑิต<br/>260232043 : การจัดการโรงแรมและการท่องเที่ยวนานาชาติ</mark>                                                                                         | 2551<br>ຈັນເອ້າ<br>44<br>66<br>111<br>29             | พ้นสภาพ<br>-<br>-<br>-           | จบการ<br>ศึกษา                               | ปกติ<br>44<br>66<br>111<br>29            |
|                              | ปีการศึกษาที่เข้า : <b>2543 2544 2545 2546</b> 2547 <b>2548 2549 2550</b><br>บัณฑิตวิทยาลัย<br><mark>วิทยาเรต : กรุงเทพฯ<br/>ระดับการศึกษา : ปริญญาโท ไตรภาค(พิเศษ)</mark><br>26021033 : กรบริหารรกรศึกษา<br>260211038 : มาษาลังกฤษ<br>260212038 : ปริหารรุรกิจมหาบัณฑิต<br>260232043 : การจัดการโรงแรมและการท่องเที่ยวนานาษาติ<br>260243045 : เทคโนโลยีอินเทอร์เน็ตและสารสนเทศ                                           | 2551<br>ຮັນເອ້າ<br>44<br>66<br>111<br>29<br>68       | พ้นสภาพ<br>-<br>-<br>-           | จบการ<br>ศึกษา<br>-<br>-<br>-<br>-           | ปกติ<br>44<br>66<br>111<br>29<br>68      |
|                              | ปีการศึกษาที่เข้า : <b>2543 2544 2545 2546</b> 2547 <b>2548 2549 2550</b><br>มัณฑิตวิทยาลัย<br>วิ <mark>ทยาเรต : กรุงเทพฯ<br/>ระดับการศึกษา : ปริญญาโท ไต<i>รภาค(พิเศษ)</i><br/>260201037 : การบริหารกรศึกษา<br/>260211038 : มาษาอังกฤษ<br/>260212038 : บริหารธุรกิจเหาบัณฑิต<br/>26023043 : การศรศการโรงแรมและการท่องเที่ยวนานาชาติ<br/>260243045 : เทคโนโลยีอินเทอร์เน็ตและสารสนเทศ<br/>260258043 : พลังงานทดแทน</mark> | 2551<br>ຈັນເອົ້າ<br>44<br>66<br>111<br>29<br>68<br>8 | พ้นสภาพ<br>-<br>-<br>-<br>-<br>- | จบการ<br>ศึกษา<br>-<br>-<br>-<br>-<br>-<br>- | ปกติ<br>44<br>66<br>111<br>29<br>68<br>8 |

รายงานนี้สามารถเรียงระดับ GPA ของนิสิตในสาขาวิชาได้ โดยการคลิกที่ "GPA" และหากต้องการ

พิมพ์รายชื่อนิสิตเป็นไฟล์ Word คลิกที่เครื่องหมาย 🏧 ซึ่งท่านผู้บริหารสามารถนำไฟล์ที่ได้นั้นไปบันทึก เป็นไฟล์เวิร์ดหรือพิมพ์ออกทางเครื่องพิมพ์ได้ทันที

|         | มหา          | วิทยาลัยนเรศวร             |     |          |              |         | รายชื่อนิสิต<br>วิทยาเขต พะเยา |
|---------|--------------|----------------------------|-----|----------|--------------|---------|--------------------------------|
| หลักสูต | s 130604034  | : ชีววิทยา                 |     | ปีการ่   | ด็กษาที่เข้า | 2547    |                                |
| คณะ     | วิทยาศาสตร์  |                            |     | ระดับ    | การดึกษา     | ปริญญาต | ารี ทวิภาค(ปกติ)               |
| เลยที   | รทัสประสาสัง | ชื่อ                       | 263 | SLACON : | 212[33       | QPA     |                                |
| 1       | 47292018     | นางสาวกนกรัฒน์ แจ่มประหีป  |     | 10       | -            | 0.00    |                                |
| 2       | 47292019     | นางสาวกรรณีการ์ มะโแสมุทร  |     | 10       | -            | 0.00    |                                |
| 3       | 47292020     | นางสาวกิตติยา ทองแหลม      |     | 10       | -            | 0.00    |                                |
| 4       | 47292025     | นางสาวจุฬาลักษณ์ ข่านาญไพร |     | 10       | -            | 0.00    |                                |
| 5       | 47292026     | นางสาวขอธีชา หุ่มน้อย      |     | 10       | -            | 0.00    |                                |
| 6       | 47292027     | นางสาวที่ตวัน มณี          |     | 10       | -            | 0.00    |                                |
| 7       | 47292029     | นางสาวพรพิพย์ สินธพ        |     | 10       | -            | 0.00    |                                |
| 8       | 47292030     | นายพร้อมพงศ์ ฟ้ากระจ่าง    |     | 10       | -            | 0.00    |                                |
| 9       | 47292031     | นางสาวพัชรา วิญญาของ       |     | 10       | -            | 0.00    |                                |
| 10      | 47292033     | นางสาวรัชดาภรณ์ หิศแก้ว    |     | 10       | -            | 0.00    |                                |
| 11      | 47292034     | นางสาวรัชนก เอลียมถิ่น     |     | 10       | -            | 0.00    |                                |
| 12      | 47292035     | นางสาวลำพูน เขาแก้ว        |     | 10       | -            | 0.00    |                                |
| 13      | 47292036     | นางสาววธัญญา ธรรมยศ        |     | 10       | -            | 0.00    |                                |
| 14      | 47292037     | นายศุภชัย แปลงใจ           |     | 10       | -            | 0.00    |                                |
| 15      | 47292038     | นางสาวสมร คงเหียน          |     | 10       | -            | 0.00    |                                |
| 16      | 47292039     | แางสาวสนีษา บุญจันหรั      |     | 10       | -            | 0.00    |                                |

- 1. หากต้องการบันทึกเฬมเป็นไฟล์ Word คลิกที่เมนู "FILE"
- 2. เลือก "Save As"
- 3. ใส่ชื่อไฟล์และเลือกชนิดข้อมูลเป็น "Word Document"
- 4. กด "บันทึก"

#### 2.17 เสนอความคิดเห็น

หากท่านมีข้อคิดเห็นประการใด ท่านสามารถเสนอความคิดเห็นโดยผ่านระบบบริการการศึกษาได้ ข้อมูลต่างๆที่ท่านเสนอจะเป็นประโยชน์อย่างมากในการปรับปรุงบริการต่างๆให้ดียิ่งขึ้น

วิธีใช้งาน

- 1. จากหน้าจอเมนูหลัก คลิกที่เมนู "เสนอความคิดเห็น"
- 2. ป้อนความคิดเห็นต่างๆลงในช่องว่าง
- คลิกที่ปุ่ม "ส่งความคิดเห็น"

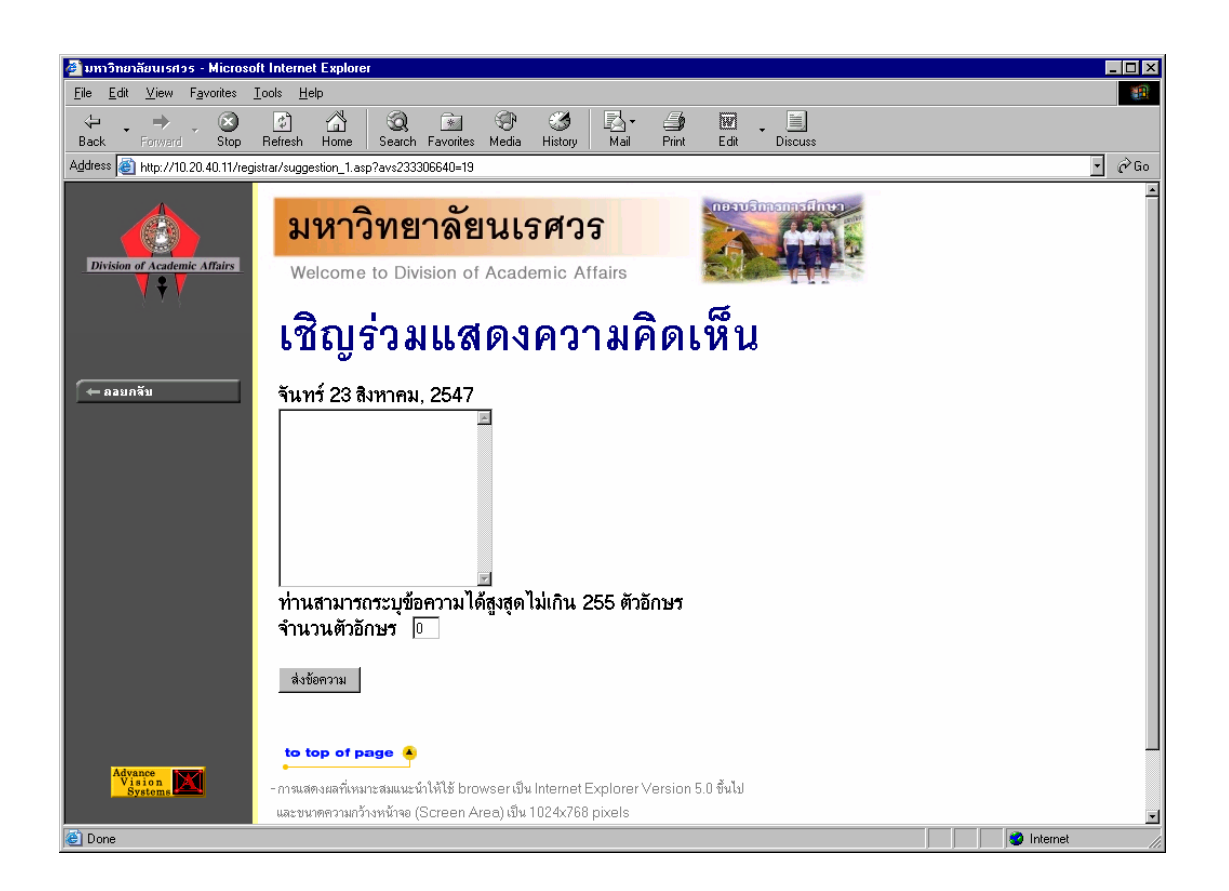

#### 2.18 ออกจากระบบ

เมื่อเสร็จสิ้นการใช้งานระบบบริการการศึกษาแล้ว ท่านจะต้องคลิกที่ปุ่ม "ออกจากระบบ" เพื่อป้องกัน มิให้ผู้อื่นเข้ามาใช้งานระบบแทนตัวท่านเอง